# 학습내용

1. 부서별 실적 집계 매크로
 2. 데이터 조회 매크로
 3. 매크로 관리

# 학습목표

1. 부분합 기능을 매크로로 지정하여 부서별 실적 집계 작업을 자동화할 수 있다
 2. 고급 필터 기능을 매크로로 지정하여 데이터 조회 작업을 자동화할 수 있다.

3. 매크로 코드를 확인하고 수정 및 삭제할 수 있다.

# 01. 부서별 실적 집계 매크로

# 1. 매크로로 자동화할 작업 이해하기

- **부분합** 기능 사용 → 부서별 상반기, 하반기, 총 매출액의 합을 자동으로 계산하는 매크로 작성

▶ 원본 데이터 상태

| A  | A | В     | С   | D   | E      | F     | G     | н      |
|----|---|-------|-----|-----|--------|-------|-------|--------|
| 1  |   |       |     | 사원별 | 출 실적 현 | 현황    |       |        |
| 2  |   |       |     |     |        |       | _     |        |
| 3  |   | 사변    | 성명  | 부서  | 직위     | 상반기   | 하반기   | 총매울액   |
| 4  |   | YJ004 | 김경민 | 기획팀 | 대리     | 5,793 | 6,955 | 12,748 |
| 5  |   | YJ005 | 배태욱 | 기획팀 | 부장     | 8,679 | 6,185 | 14,864 |
| 6  |   | YJ006 | 김순정 | 기획팀 | 대리     | 6,750 | 5,626 | 12,376 |
| 7  |   | YJ010 | 양희은 | 기획팀 | 과장     | 6,402 | 7,978 | 14,380 |
| 8  |   | YJ014 | 이철회 | 기획팀 | 과장     | 7,520 | 6,827 | 14,347 |
| 9  |   | YJ021 | 김형식 | 기획팀 | 과장     | 6,079 | 9,518 | 15,597 |
| 10 |   | YJ023 | 최온지 | 기획팀 | 사원     | 5,166 | 5,781 | 10,947 |

#### ▶ 자동화 완료 화면

| 1 2 3 | A    | В  | С  | D       | E    | F       | G       | Н       |
|-------|------|----|----|---------|------|---------|---------|---------|
|       | 1    |    |    | 사원별     | 실적 현 | 현황      | 부분합     | 원래대로    |
|       | 2    |    |    |         |      |         |         |         |
|       | 3    | 사번 | 성명 | 부서      | 직위   | 상반기     | 하반기     | 총매출액    |
| [+    | 18   | T  |    | 기획팀 요약  |      | 100,000 | 96,808  | 196,808 |
| +     | 24   |    |    | 영업1팀 요약 |      | 34,955  | 40,038  | 74,993  |
| +     | 30   |    | -  | 영업2팀 요약 |      | 46,424  | 41,733  | 88,157  |
| +     | 38   |    |    | 전산팀 요약  |      | 48,881  | 51,360  | 100,241 |
| +     | 49   |    |    | 총무팀 요약  |      | 80,686  | 71,617  | 152,303 |
| +     | 59   |    |    | 홍보부 요약  |      | 69,064  | 62,911  | 131,975 |
| -     | 60   |    |    | 총합계     |      | 380,010 | 364,467 | 744,477 |
|       | 1000 |    |    |         |      |         |         |         |

# 2. 부분합

# 1) 정의

- 데이터베이스의 특정 필드를 기준으로 합계, 평균, 최대, 최소, 개수등을 자동으로 계산해 주는 기능

| 1 2 | 3 | - A | A | В               | С  | D       | E    | F       | G       | н       |
|-----|---|-----|---|-----------------|----|---------|------|---------|---------|---------|
|     |   | 1   |   |                 |    | 사원별     | 실적 현 | 현황      |         |         |
|     |   | 2   |   |                 |    |         |      |         |         |         |
|     |   | 3   |   | 사번              | 성명 | 부서      | 직위   | 상반기     | 하반기     | 총매출액    |
| +   |   | 18  |   |                 |    | 기획팀 요약  |      | 100,000 | 96,808  | 196,808 |
| +   |   | 24  |   | · · · · · · · · |    | 영업1팀 요약 |      | 34,955  | 40,038  | 74,993  |
| +   |   | 30  |   |                 |    | 영업2팀 요약 |      | 46,424  | 41,733  | 88,157  |
| +   | 1 | 38  |   |                 |    | 전산팀 요약  |      | 48,881  | 51,360  | 100,241 |
| +   | 1 | 49  |   |                 |    | 총무팀 요약  |      | 80,686  | 71,617  | 152,303 |
| +   | 1 | 59  |   |                 |    | 홍보부 요약  |      | 69,064  | 62,911  | 131,975 |
| 1   |   | 60  |   |                 |    | 총합계     |      | 380,010 | 364,467 | 744,477 |
|     |   | 61  |   |                 |    |         |      |         |         |         |

| 1 | 2 | 3 | 1. 1 | A | В  | С  | D  | E      | F     | G     | н      |
|---|---|---|------|---|----|----|----|--------|-------|-------|--------|
|   |   |   | 1    |   |    |    | 사원 | 별 실적 현 | 황     |       |        |
|   |   |   | 2    |   |    |    |    |        |       |       |        |
|   |   |   | 3    |   | 사번 | 성명 | 부서 | 적위     | 상반기   | 하빈기   | 총매출액   |
| - | + | ] | 12   |   |    |    |    | 부장 평균  | 8,126 | 6,906 | 15,031 |
|   | + | 1 | 20   |   |    |    |    | 차장 평균  | 7,636 | 7,633 | 15,269 |
|   | + |   | 28   |   |    |    |    | 과장 평균  | 7,611 | 7,499 | 15,110 |
|   | + | ] | 41   |   |    |    |    | 대리 평균  | 7,134 | 7,666 | 14,800 |
|   | + |   | 58   |   |    |    |    | 사원 평균  | 7,667 | 6,957 | 14,624 |
| - | ] |   | 59   |   |    |    |    | 전체 평균  | 7,600 | 7,289 | 14,890 |
|   |   |   |      |   |    |    |    |        |       |       |        |

# 2) 부분합 수행하기

① 부분합 계산 전에 부분합의 기준이 되는 필드로 먼저 정렬이 되어 있어야 함

| 1 |       |     | 사원별 | 열실적 현 | 변황    |       |        |
|---|-------|-----|-----|-------|-------|-------|--------|
| 2 |       |     |     |       |       |       |        |
| 3 | 사번    | 성명  | 부서  | 직위    | 상반기   | 하반기   | 총매출액   |
| 4 | YJ005 | 배태욱 | 기획팀 | 부장    | 8,679 | 6,185 | 14,864 |
| 5 | YJ048 | 이민환 | 기획팀 | 차장    | 5,930 | 8,247 | 14,177 |
| 6 | YJ010 | 양희은 | 기획팀 | 과장    | 6,402 | 7,978 | 14,380 |
| 7 | YJ014 | 이철희 | 기획팀 | 과장    | 7,520 | 6,827 | 14,347 |
|   |       |     |     |       |       |       |        |

② [데이터] 탭 → [윤곽선] 그룹 → [부분합] 아이콘 클릭하여 실행

| 🗶 🖬 🤊            | • (24 •   =        |                     | 15_before.xl | sx - Micro                   | soft Excel       |            |                            |                                                                                                    | X             |
|------------------|--------------------|---------------------|--------------|------------------------------|------------------|------------|----------------------------|----------------------------------------------------------------------------------------------------|---------------|
| 파일               | 홈 삽입               | 페이지 레이아             | 웃 수식         | 데이터                          | 검토               | 보기 개       | 발 도구                       | ے 🕥 ۵                                                                                                    | 53 <b>G</b> ( |
| 외부 데이터<br>가져오기 * | 모두 새로 2<br>고침 • 99 | 연결 공<br>속성<br>연결 편집 | 정렬 필티        | ♥ 承 지우<br>● 다시<br>● 고급<br>필터 | 기 문<br>적용 택<br>나 | 스트 중복된<br> | ₩<br>₩<br>₩<br>₩<br>₩<br>₩ | <ul> <li>         → 그룹 *         → 그룹 해제         ● 그룹 한제         ● 그룹 ····         ● 그룹 ···         ● 그룹 ···         ● □         ● □         ● □         ● □         ● □         ● □         ● □         ● □         ● □         ● □         ● □         ● □         ● □         ● □         ● □         ● □         ● □         ● □         ● □         ● □         ● □         ● □         ● □         ● □         ● □         ● □         ● □         ● □         ● □         ● □         ● □         ● □         ● □         ● □         ● □         ● □         ● □         ● □         ● □         ● □         ● □         ● □         ● □         ● □         ● □         ● □         ● □         ● □         ● □         ● □         ● □         ● □         ● □         ● □         ● □         ● □         ● □         ● □         ● □         ● □         ● □         ● □         ● □         ● □         ● □         ● □         ● □         ● □<!--</th--><th>•<br/>•<br/>•</th></li></ul> | •<br>•<br>•   |

| 부분합                                       | x  |
|-------------------------------------------|----|
| 그룹화할 항목( <u>A</u> ):                      |    |
| 부서                                        |    |
| 사용할 함수( <u>U</u> ):                       |    |
| 합계                                        | -  |
| 부분합 계산 항목( <u>D</u> ):                    |    |
| 성명                                        | ~  |
| 에 부서<br>                                  |    |
| 🔽 상반기                                     | E  |
| <ul> <li>☑ 하반기</li> <li>☑ 총매출액</li> </ul> | *  |
| ▼ 새로운 값으로 대치(C)                           |    |
|                                           |    |
| 📝 데이터 아래에 요약 표시( <u>S</u> )               |    |
| [모두 제거( <u>B</u> )] 확인                    | 취소 |

| 옵션                 | 설명                                                                      |
|--------------------|-------------------------------------------------------------------------|
| 그룹화할 항목            | 부분합 계산의 기준이 되는 필드를 지정<br>이 필드를 기준으로 데이터가 정렬되어 있어야 함                     |
| 사용할 함수             | 부분합을 계산할 함수를 선택<br>합계, 평균, 개수, 최대, 최소 등 여러 가지 함수를 사용 가능                 |
| 부분합 계산 항목          | 선택한 필드의 부분합 계산                                                          |
| 새로운 값으로 대치         | 선택 : 부분합 실행 시 기존 부분합을 새로운 부분합 계산 값으<br>로 대치<br>해제 : 기존 부분합에 새로운 부분합을 추가 |
| 그룹 사이에서 페이지<br>나누기 | 부분합이 계산된 그룹 사이에 자동으로 페이지 나누기를 삽입함                                       |
| 데이터 아래에 요약 표<br>시  | 선택 : 부분합 계산 행을 데이터 아래에 표시<br>해제 : 부분합 계산 행을 데이터 위에 표시                   |
| 모두 제거              | 부분합 제거 가능<br>부분합을 제거하면 부분합과 함께 목록에 삽입된 윤곽 및 페이지<br>나누기도 모두 제거됨          |

③ 부분합 요약이 완료되면, 데이터 윤곽기호를 사용하여 데이터 표시 방법 변경 가능

| 1  | 2 3 | 1  | A | B  | С  | D       | E    | F       | G       | Н       |
|----|-----|----|---|----|----|---------|------|---------|---------|---------|
|    |     | 1  |   |    |    | 사원별     | 실적 현 | 현황      |         |         |
|    |     | 2  |   |    |    |         |      |         |         |         |
|    |     | 3  |   | 사번 | 성명 | 부서      | 직위   | 상반기     | 하반기     | 총매출액    |
| [] | +   | 18 |   |    |    | 기획팀 요약  |      | 100,000 | 96,808  | 196,808 |
|    | +   | 24 |   |    |    | 영업1팀 요약 |      | 34,955  | 40,038  | 74,993  |
| 10 | +   | 30 |   |    |    | 영업2팀 요약 |      | 46,424  | 41,733  | 88,157  |
|    | +   | 38 |   |    |    | 전산팀 요약  |      | 48,881  | 51,360  | 100,241 |
|    | +   | 49 |   |    |    | 총무팀 요약  |      | 80,686  | 71,617  | 152,303 |
| ľ  | +   | 59 |   |    |    | 홍보부 요약  |      | 69,064  | 62,911  | 131,975 |
| -  |     | 60 |   |    |    | 총합계     |      | 380,010 | 364,467 | 744,477 |
|    |     | 61 |   |    |    |         |      |         |         |         |

|       | D6    | <b>▼</b> (* | $f_{\rm x}$ |     |        |         |         |         |
|-------|-------|-------------|-------------|-----|--------|---------|---------|---------|
| 1 2 : | 3 4 4 | A B         | C           | D   | E      | F       | G       | Н       |
|       | 1     |             |             | 사원빌 | 별 실적 현 | 현황      |         |         |
|       | 2     |             |             |     |        |         |         |         |
|       | 3     | 사번          | 성명          | 부서  | 직위     | 상반기     | 하반기     | 총매출액    |
| +     | 60    |             |             | 총합계 |        | 380,010 | 364,467 | 744,477 |
|       | 61    |             |             |     |        |         |         |         |
|       | 60    |             |             |     |        |         |         |         |

| 1 2 | 3 | A       | A | В     | C   | D                            | E    | F     | G     | н      |
|-----|---|---------|---|-------|-----|------------------------------|------|-------|-------|--------|
|     |   | 1       |   |       |     | 사원별                          | 실적 현 | 현황    |       |        |
|     |   | 2       |   |       |     |                              |      |       |       |        |
|     |   | 3       |   | 사번    | 성명  | 부서                           | 직위   | 상반기   | 하반기   | 총매출액   |
| Г   | • | 4       |   | YJ005 | 배태욱 | 기획팀                          | 부장   | 8,679 | 6,185 | 14,864 |
| - 8 | • | 5       |   | YJ048 | 이민환 | 기획팀                          | 차장   | 5,930 | 8,247 | 14,177 |
| 8   | • | 6       |   | YJ010 | 양희은 | 기획팀                          | 과장   | 6,402 | 7,978 | 14,380 |
| - 8 | • | 7       |   | YJ014 | 이철희 | 기획팀                          | 과장   | 7,520 | 6,827 | 14,347 |
| 23  | • | 8       |   | YJ021 | 김형식 | 기획팀                          | 과장   | 6,079 | 9,518 | 15,597 |
| - 8 | • | 9       |   | YJ004 | 김경민 | 기획팀                          | 대리   | 5,793 | 6,955 | 12,748 |
|     | • | 10      |   | YJ006 | 김순정 | 기획팀                          | 대리   | 6,750 | 5,626 | 12,376 |
| - 8 |   | 11      |   | YJ025 | 황석영 | 기획팀                          | 대리   | 5,613 | 6,021 | 11,634 |
|     | • | 12      |   | YJ023 | 최은지 | 기획팀                          | 사원   | 5,166 | 5,781 | 10,947 |
| - 8 |   | 13      |   | YJ024 | 채연희 | 기획팀                          | 사원   | 9,962 | 5,730 | 15,692 |
|     |   | 14      |   | YJ031 | 김윤경 | 기획팀                          | 사원   | 7,798 | 8,233 | 16,031 |
| - 8 |   | 15      |   | YJ039 | 김성훈 | 기획팀                          | 사원   | 8,894 | 7,920 | 16,814 |
|     |   | Enlise. |   |       |     | and the second second second |      |       |       |        |

#### 3) 부분합 제거하기

- ① [데이터] 탭 → [윤곽선] 그룹 → [부분합] 아이콘 클릭
- ② 부분합 대화상자에서 **[모두 제거]** 클릭

| 부분합                                                                                                    | 8                   | X        |
|----------------------------------------------------------------------------------------------------|---------------------|----------|
| 그룹화할 항목( <u>A</u> ):                                                                                     |                     |          |
| 부서                                                                                                    |                     | -        |
| 사용할 함수(빈):                                                                                               |                     |          |
| 합계                                                                                                    |                     | -        |
| 부분합 계산 항목( <u>D</u> ):                                                                                   |                     |          |
| 전명<br>부서<br>전위                                                                                           |                     | <b>^</b> |
| V 상반기<br>회원대가                                                                                            |                     |          |
| ♥ 아민기<br>▼ 총매출액                                                                                          |                     | +        |
| <ul> <li>✓ 새로운 값으로 대치(<u>C</u>)</li> <li>□ 그룹 사이에서 페이지 나누:</li> <li>✓ 데이터 아래에 요약 표시(<u>S</u>)</li> </ul> | 71( <u>P</u> )<br>) |          |
| 모두 제거( <u>R</u> ) 확인                                                                                     | ) _ 취.              | 소        |

- 3. 실적 집계 매크로 작성 단계 정리하기
  - ① [개발 도구] 탭 → [코드] 그룹 → [매크로 기록] 아이콘 클릭

| X - C - I               |                                                             | 15_before.          | xlsx - Micros                            | soft Excel                                                           |                        |                                                                                             |
|-------------------------|-------------------------------------------------------------|---------------------|------------------------------------------|----------------------------------------------------------------------|------------------------|---------------------------------------------------------------------------------------------|
| 파일 홈 십                  | 입 페이지 레이                                                    | 이아웃 수식              | 데이터                                      | 검토 보기                                                                | 개발 도구                  | ۵ 🕜 🗆                                                                                       |
| Visual 매크로 🔝<br>Basic 쇼 | <ul> <li>추가 COM</li> <li>기능 추가 기능</li> <li>추가 기능</li> </ul> | 상입 디자인<br>모드<br>컨트롤 | (11) 11 11 11 11 11 11 11 11 11 11 11 11 | <ul> <li>앱 속성</li> <li>월 확장 팩</li> <li>에 데이터 새로 고<br/>XML</li> </ul> | 🔐 가져오기<br>👘 내보내기<br>1침 | -<br>-<br>-<br>-<br>-<br>-<br>-<br>-<br>-<br>-<br>-<br>-<br>-<br>-<br>-<br>-<br>-<br>-<br>- |

② [데이터] 탭 → [윤곽선] 그룹 → [부분합] 아이콘 클릭,
 부서별로 상반기, 하반기, 총 매출액 합계를 계산하는 부분합 작업 실행

| X                | - C" -   <del>-</del>            | 15_before                            | e.xlsx - Micros            | soft Excel            |                      |                                                                                                    | ×               |
|------------------|----------------------------------|--------------------------------------|----------------------------|-----------------------|----------------------|----------------------------------------------------------------------------------------------------|-----------------|
| 파일               | 홈 삽입 페이지 레                       | 네이아웃 수식                              | 데이터                        | 검토 보                  | 빈기 개발도구              | ے 🕥 ۵                                                                                                  | 3 🗟 c           |
| 외부 데이터<br>가져오기 * | [2] 연결<br>면구 새로<br>고침 ▼ 68 연결 편집 | ਡੇ↓ <mark>  10 </mark><br>ਡੇ↓   20 ਵ | ※ 지우<br>※ 다시<br>월터<br>※ 고급 | 기<br>적용<br>텍스트<br>나누기 | · 중복된<br>· 항목 제거 ♥ * | <ul> <li>         → 그룹 *     </li> <li>         ◆ 그룹 해제     </li> <li>         ● 1.1 한     </li> </ul> | •<br>III<br>III |
|                  | 연결                               | 정렬                                   | 및 필터                       | 1                     | 데이터 도구               | 윤곽선                                                                                                    | 6               |

| 부분합                                                                                | X    |
|------------------------------------------------------------------------------------|------|
| 그룹화할 항목( <u>A</u> ):                                                               |      |
| 부서                                                                                 | •    |
| 사용할 함수(世):                                                                         |      |
| 합계                                                                                 | -    |
| 부분합 계산 항목( <u>D</u> ):                                                             |      |
| 에 성명<br>에 부서<br>지의                                                                 |      |
| <ul> <li>✓ 상반기</li> <li>✓ 하반기</li> <li>✓ 총매출액</li> </ul>                           | •    |
| ▼ 새로운 값으로 대치( <u>C</u> ) □ 그룹 사이에서 페이지 나누기( <u>P</u> ) ▼ 데이터 마래에 요약 표시( <u>S</u> ) |      |
| 모두 제거( <u>B</u> ) 확인 ;                                                             | 휘소 ] |

# ③ [개발 도구] 탭 → [코드] 그룹 → [기록 중지] 아이콘 클릭

| X - C - C -  | Ŧ                                            | 15_before.xlsx - Microsoft Excel      |        |                              |      |                     |  |  |  |
|--------------|----------------------------------------------|---------------------------------------|--------|------------------------------|------|---------------------|--|--|--|
| 파일 홈         | 삽입 페이지 레이                                    | 이아웃 수식                                | 데이터    | 검토 보기                        | 개발도구 | ۵ 🕜 🗆               |  |  |  |
| Visual 매크로 A | <ul> <li>추가 COM</li> <li>기능 추가 기능</li> </ul> | · · · · · · · · · · · · · · · · · · · | 1 원본 ( | 맵 속성<br>  확장 팩<br>≬데이터 새로 고침 |      | <b>3</b><br>문서<br>창 |  |  |  |
| 코드           | 추가 기능                                        | 컨트롤                                   |        | XML                          |      | 수정                  |  |  |  |

## ④ [삽입] 아이콘 → [양식 컨트롤] 범주의 [단추] 아이콘 사용하여 매크로 실행 단추 작성

| X           |       | 1) - (1 - | Ŧ        |              | 15                | 5_before.xl | sx - Micro        | soft Excel            |                          |       |                   | X (    |
|-------------|-------|-----------|----------|--------------|-------------------|-------------|-------------------|-----------------------|--------------------------|-------|-------------------|--------|
| 파           | 일     | 홈         | 삽입       | 페이지 레이       | 이아웃               | 수식          | 데이터               | 검토                    | 보기                       | 개발 도구 | ء 🕜 ه             | - 6 23 |
| Visu<br>Bas | ual D | Har A     | 수가<br>기능 | COM<br>추가 기능 | (이) 신입<br>산입<br>* | 디자인<br>모드 1 | )<br>원<br>원본      | 종 앱 속<br>왕 확장<br>약 데이 | ÷성<br><b>팩</b><br>터 새로 고 |       | 기<br>기<br>문서<br>창 |        |
|             | Ŧ     | 15        | 추기       | 가 기능         | 양식                | 컨트롤         |                   |                       | XML                      |       | 수정                |        |
|             | đ     | D6        | - (*     | f3           |                   |             | 10                |                       |                          |       |                   | ~      |
| i al        | A     | В         | C        |              | 175               | ા 🗒 ગાવી 🗍  |                   | F                     | G                        | Н     | I                 | j E    |
| 1           |       |           |          |              | Activ             | eX 컨트롤      | ] <sub>월</sub> 변황 |                       |                          |       |                   | Ê      |
| 2           |       |           |          |              | \$ 0              | 가 🔏 🚆       | 来 :               |                       |                          |       |                   | =      |
| 3           |       | 사번        | 성        | 명            | 부서                | 직           | 위 성               | 반기                    | 하반기                      | 총매출액  |                   |        |

02. 데이터 조회 매크로

#### 1. 매크로로 자동화 할 작업 이해하기

- 고급 필터 기능 사용 → 조건 영역에서 조건 지정
- [조회] 단추를 클릭하면 데이터가 검색
- [모두표시] 단추를 클릭하면 필터를 해제하고 모든 레코드를 자동으로 표시

| A   | В          | С            | D   | E                                                                                                    | F         | G  | Н          |
|-----|------------|--------------|-----|----------------------------------------------------------------------------------------------------|-----------|----|------------|
| 1   |            |              | 판매  | 내역조                                                                                                    | 회         |    |            |
| 2   |            |              |     |                                                                                                    |           |    |            |
| 3   | 일자         | 일자           | 저점  | 包容                                                                                                    | 조히        |    | 두표시        |
| 4   | >=2011-4-1 | <=2011-12-31 | 서울  | 컴퓨터                                                                                                    |           |    |            |
| 5   |            |              |     |                                                                                                    |           |    |            |
| 6   | 얼자         | 지점           | 분류  | 풍명                                                                                                    | 던가        | 수랑 | 판매액        |
| 28  | 2011-06-13 | 서울           | 컴퓨터 | 모니터                                                                                                    | 300,000   | 19 | 5,700,000  |
| 29  | 2011-06-13 | 서울           | 컴퓨터 | 노트북                                                                                                    | 2,000,000 | 19 | 38,000,000 |
| 42  | 2011-10-29 | 서울           | 컴퓨터 | 노트북                                                                                                    | 2,000,000 | 10 | 20,000,000 |
| 4-1 |            |              |     | A CONTRACTOR OF A CONTRACTOR OF A CONTRACTOR O |           |    |            |

### 2. 고급 필터

#### 1) 필터란?

- 다량의 데이터에서 조건에 만족하는 데이터만 뽑아 보는 기능
- [데이터] 탭 [필터] 그룹 [필터]나 [고급] 아이콘 활용

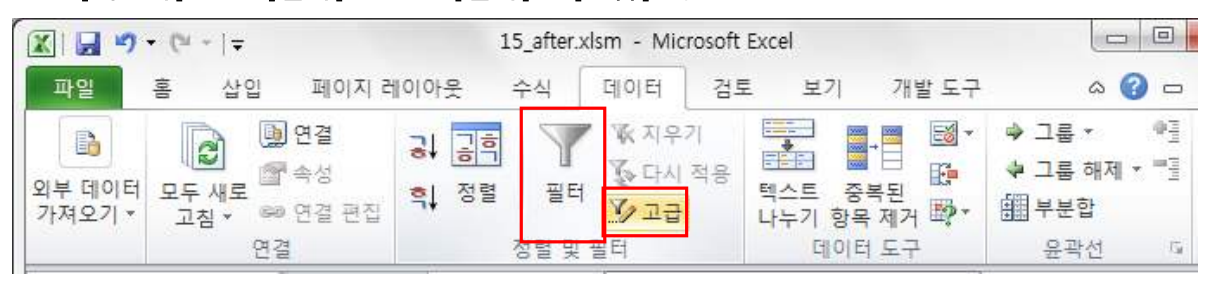

- 2) 고급 필터 사용 방법
  - ① 필터 할 조건을 조건 영역에 입력
  - ② 데이터베이스 내부 임의의 셀을 선택
  - ③ [데이터] 탭 → [정렬 및 필터] 그룹 → [고급] 아이콘을 클릭

|             | <b>₩) •</b> (₩ •   <del>-</del> |                                   | 15_after.> | dsm - Microsoft                                                      | Excel                          |      |                                                             | X           |
|-------------|---------------------------------|-----------------------------------|------------|----------------------------------------------------------------------|--------------------------------|------|-------------------------------------------------------------|-------------|
| 파일          | 홈 삽입                            | 페이지 레이아                           | 웃 수식       | 데이터 검토                                                               | 보기 개별                          | 발 도구 | ם 🕥 ۵                                                       | <b>₽</b> 23 |
| 외부 더<br>가져오 | 이터 모두 새로<br>기 * 고침 *            | 월 연결 공↓<br>중 속성<br>월 연결 편집<br>월 결 | 정렬 필터 정렬 및 | <ul> <li>★ 지우기</li> <li>★ 다시 적용</li> <li>▲ 고급</li> <li>필터</li> </ul> | 택스트 중복된<br>나누기 항목 제거<br>데이터 도구 |      | <ul> <li>→ 그룹 · · · · · · · · · · · · · · · · · ·</li></ul> |             |
|             | B6 💌                            | ( fx                              | 일자         |                                                                      |                                |      |                                                             | *           |
| A           | A B                             | С                                 | D          | E                                                                    | F                              | G    | Н                                                           |             |
| 1           |                                 |                                   | 판매         | 내역 조                                                                 | 회                              |      |                                                             |             |
| 2           |                                 |                                   |            |                                                                      |                                |      |                                                             | =           |
| 3           | 일자                              | 일자                                | 지점         | 분류                                                                   |                                |      |                                                             |             |
| 4           | >=2011-4-1                      | <=2011-12-31                      | 부산         | 가전                                                                   |                                |      |                                                             |             |
| 5           |                                 |                                   |            |                                                                      |                                |      |                                                             |             |
| 6           | 일자                              | 지점                                | 분류         | 품명                                                                   | 단가                             |      | 판매액                                                         |             |
| 7           | 2011-01-06                      | 서울                                | 가전         | TV                                                                   | 1,500,000                      | 50   | 75,000,000                                                  |             |
| 8           | 2011-01-08                      | 서울                                | 디지털        | MP3                                                                  | 150,000                        | 45   | 6,750,000                                                   |             |
|             |                                 |                                   |            |                                                                      |                                |      |                                                             |             |

④ [고급 필터] 대화상자가 표시되면 원하는 필터 옵션을 지정하고, <확인> 단추 클릭

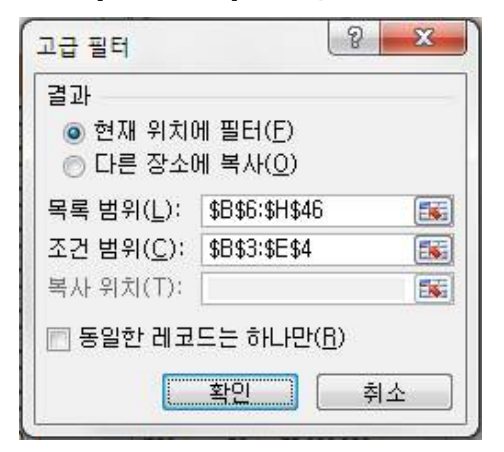

| 옵션               | 설명                                      |
|------------------|-----------------------------------------|
| 74 고             | 현재 위치에 필터 : 데이터베이스가 있는 현재 위치에 필터 결과 표시  |
| 설파               | 다른 장소에 복사 : 필터 결과를 [복사 위치]에서 지정한 위치에 복사 |
| 목록 범위            | 데이터를 필터 할 데이터베이스 전체 범위 지정               |
| 조건 범위            | 조건이 입력된 셀 범위 지정                         |
| 복사 위치            | 필터된 결과를 복사할 위치 지정                       |
| 동일한 레코드는 하<br>나만 | 선택하면 필터 결과에 중복된 레코드가 있는 경우 결과가 하나만 표시됨  |

⑤ 조건에 만족하는 데이터가 필터 되고, 행 머리글이 파랑색으로 표시됨

| A  | В          | C            | D  | E   | F         | G  | н          |
|----|------------|--------------|----|-----|-----------|----|------------|
| 3  | 일자         | 일자           | 지점 | 분류  |           |    |            |
| 4  | >=2011-4-1 | <=2011-12-31 | 부산 | 가전  |           |    |            |
| 5  | -          |              | _  |     |           |    |            |
| 6  | 일자         | 지점           | 분류 | 품명  | 단가        |    | 판매액        |
| 20 | 2011-04-03 | 부산           | 가전 | 냉장고 | 2,500,000 | 29 | 72,500,000 |
| 27 | 2011-06-12 | 부산           | 가전 | 냉장고 | 2,500,000 | 7  | 17,500,000 |
| 36 | 2011-07-25 | 부산           | 가전 | 세탁기 | 700,000   | 29 | 20,300,000 |

⑥ 필터 결과 제거 : [데이터] 탭 → [정렬 및 필터] 그룹 → [지우기] 아이콘

| X 🖬 🤊                 | • (° •   <del>-</del> |                                                                  | 1            | 5_after.x | lsm - Micro | osoft Exc                                 | cel              |                          |                                                                                                    |                                                                                                    |
|-----------------------|-----------------------|------------------------------------------------------------------|--------------|-----------|-------------|-------------------------------------------|------------------|--------------------------|----------------------------------------------------------------------------------------------------|----------------------------------------------------------------------------------------------------|
| 파일                    | 홈 삽입                  | 입 페이지 2                                                          | 비이아웃         | 수식 🗍      | 데이터         | 검토                                        | 보기               | 개발 도구                    | ۵ 🕜                                                                                                    | ) _ @ 2                                                                                                    |
| 화<br>외부 데이터<br>가져오기 * | 모두 새로<br>고침 ★         | <ul> <li>● 연결</li> <li>● 연결</li> <li>● 연결</li> <li>편집</li> </ul> | → 기하<br>하 정렬 | 필터        | ※지우기        | 명 [1] [1] [1] [1] [1] [1] [1] [1] [1] [1] | 스트 중복<br>누기 항목 7 | 전<br>제거 <sup>110</sup> * | <ul> <li>         → 그룹 *         → 그룹 해제 *         ● 그룹 해제 *         ● ● ● ● ● ● ● ● ● ● ● ● ● ● ● ● ● ● ●</li></ul> | 0 International International |
|                       |                       | 연결                                                               |              | 정렬 및 :    | 필터          |                                           | 테이터              | 도구                       | 윤곽선                                                                                                    | 1.                                                                                                    |

3. 데이터 조회 매크로 작성 단계 정리하기

① [개발 도구] 탭 → [코드] 그룹 → [매크로 기록] 아이콘 클릭

| X . · · · ·              | Ŧ                           | 15_aft                   | er.xlsm - Micro                   |    |    |                                 |                    |         |
|--------------------------|-----------------------------|--------------------------|-----------------------------------|----|----|---------------------------------|--------------------|---------|
| 파일 홈                     | 삽입 페이지레(                    | 이아웃 수식                   | 데이터                               | 검토 | 보기 | 개발 도구                           | ے 🕥 ۵              | - 67 E3 |
| Visual 매크로 A<br>Basic 고드 | 추가 COM<br>기능 추가 기능<br>추가 기능 | 값입 디자인<br>같입 디자인<br>로드 기 | 중 속성<br>중 코드 보기<br>웹 대화 상자<br>컨트롤 | 실행 | 원본 | 법 속성<br>확장 팩<br>데이터 새로 고<br>XML | 가져오기<br>耐내보내기<br>침 |         |

| X                          | Ŧ                                                                        | 15_a                 | ifter.xlsm - Mic               | rosoft Excel          |                            |                                                                                                    |                         |           | X |
|----------------------------|--------------------------------------------------------------------------|----------------------|--------------------------------|-----------------------|----------------------------|----------------------------------------------------------------------------------------------------|-------------------------|-----------|---|
| 파일 홈 십                     | 2입 페이지 레                                                                 | 이아웃 수석               | 의 데이터                          | 검토                    | 보기 개빌                      | [도구                                                                                                    | ۵ 🤇                     | 0 -       | đ |
| 외부 데이터 모두 새<br>가져오기 * 고침 * | <ul> <li>● 연결</li> <li>■ 속성</li> <li>● 연결 편집</li> <li>● 연결 편집</li> </ul> | <b>→</b> 전렬<br>학→ 전렬 | ♥ ₩ 지우<br>필터<br>♥ 교급<br>별 및 필터 | 기<br>적용<br>텍스의<br>나누기 | = 중복된<br>김 항목 제거<br>데이터 도구 | ●     →     →     →     →     →     →     →     →     →     →     →     →     →     →     →     →     →     →     →     →     →     →     →     →     →     →     →     →     →     →     →     →     →     →     →     →     →     →     →     →     →     →     →     →     →     →     →     →     →     →     →     →     →     →     →     →     →     →     →     →     →     →     →     →     →     →     →     →     →     →     →     →     →     →     →     →     →     →     →     →     →     →     →     →     →     →     →     →     →     →     →     →     →     →     →     →     →     →     →     →     →     →     →     →     →     →     →     →     →     →     →     →     →     →     →     →     →     →     →     →     →     →     →     →     →     →     →     →     →     →     →     →     →     →     →< | 를 *<br>를 해제<br>분합<br>곽선 | • ===<br> |   |
| 고 <mark>급</mark> 필터        |                                                                          | 8 <b>x</b>           |                                |                       |                            |                                                                                                    |                         |           |   |
| 결과<br>◎ 현재 위치!<br>◎ 다른 장소! | 에 필터( <u>F</u> )<br>에 복사( <u>O</u> )                                     |                      |                                |                       |                            |                                                                                                    |                         |           |   |
| 목록 범위( <u>L</u> ):         | \$B\$6:\$H\$46                                                           | Es                   | E)                             |                       |                            |                                                                                                    |                         |           |   |
| 조건 범위( <u>C</u> ):         | \$B\$3:\$E\$4                                                            | Ek                   |                                |                       |                            |                                                                                                    |                         |           |   |
| 복사 위치(T):                  |                                                                          | 5                    |                                |                       |                            |                                                                                                    |                         |           |   |
| 📄 동일한 레코                   | 드는 하나만()                                                                 | <u>B</u> )           |                                |                       |                            |                                                                                                    |                         |           |   |
|                            | 확인 (                                                                     | 취소                   |                                |                       |                            |                                                                                                    |                         |           |   |

② 고급 필터 기능을 사용하여 데이터 필터 작업 실행

③ [개발 도구] 탭 → [코드] 그룹 → [기록 중지] 아이콘 클릭

|                   | <b>17</b> - (2 - | -        |              |              | 15_aft    | er.xlsm - Micr                                          | osoft E | xcel  |                                |                     |                 |
|-------------------|------------------|----------|--------------|--------------|-----------|---------------------------------------------------------|---------|-------|--------------------------------|---------------------|-----------------|
| 파일                | 홈                | 삽입       | 페이지 레이       | 이아웃<br>      | 수식        | 데이터                                                     | 검토      | 보기    | 개발 도구                          | ے 🕥 ۵               | - @ X3          |
| Visual I<br>Basic |                  | 수가<br>기능 | COM<br>추가 기능 | (종) 삼입<br>같입 | 디자인<br>모드 | <ul> <li>중국성</li> <li>국 코드 보기</li> <li>대화 상자</li> </ul> | 실행      | 원본 (@ | · 맵 속성<br>  확장 팩<br>  데이터 새로 고 | 🔐 가져오기<br>내보내기<br>침 | <b>문</b> 서<br>창 |
| 3                 | 코드               | <b></b>  | 가 기능         |              | 1         | 전트롬                                                     |         |       | XML                            |                     | 수정              |

④ [개발 도구] 탭 → [컨트롤] 그룹 → [삽입] 아이콘, [양식 컨트롤] 범주의 [단추] 아이콘을 사용하여 매크로 실행 단추 작성

| X . · · · ·  | Ŧ                                         | 15_after.xlsm            | - Microsoft E        | kcel         |                          |                       | ×                |
|--------------|-------------------------------------------|--------------------------|----------------------|--------------|--------------------------|-----------------------|------------------|
| 파일 홈 성       | 삽입 페이지 레이아                                | 웃 수식 데                   | 이터 검토                | 보기           | 개발 도구                    | ے 🕥 ۵                 | 5 @ 53           |
| Visual 매크로 A | 추가         COM           기능         추가 기능 | 값<br>발입<br>모드 웹 대        | 성<br>드 보기<br>화 상자 실행 | 100 월본<br>원본 | 맵 속성<br>확장 팩<br>데이터 새로 고 | 과 가져오기<br>이 내보내기<br>침 | <b>3</b> 문서<br>창 |
| 코드           | 추가 기능 🔤                                   | 양식 컨트롤                   |                      |              | XML                      |                       | 수정               |
| B6           |                                           | 📕 🗹 🍨 🕫 💿<br>🗂 764 🚆 714 | E                    | F            | G                        | Н                     | -                |

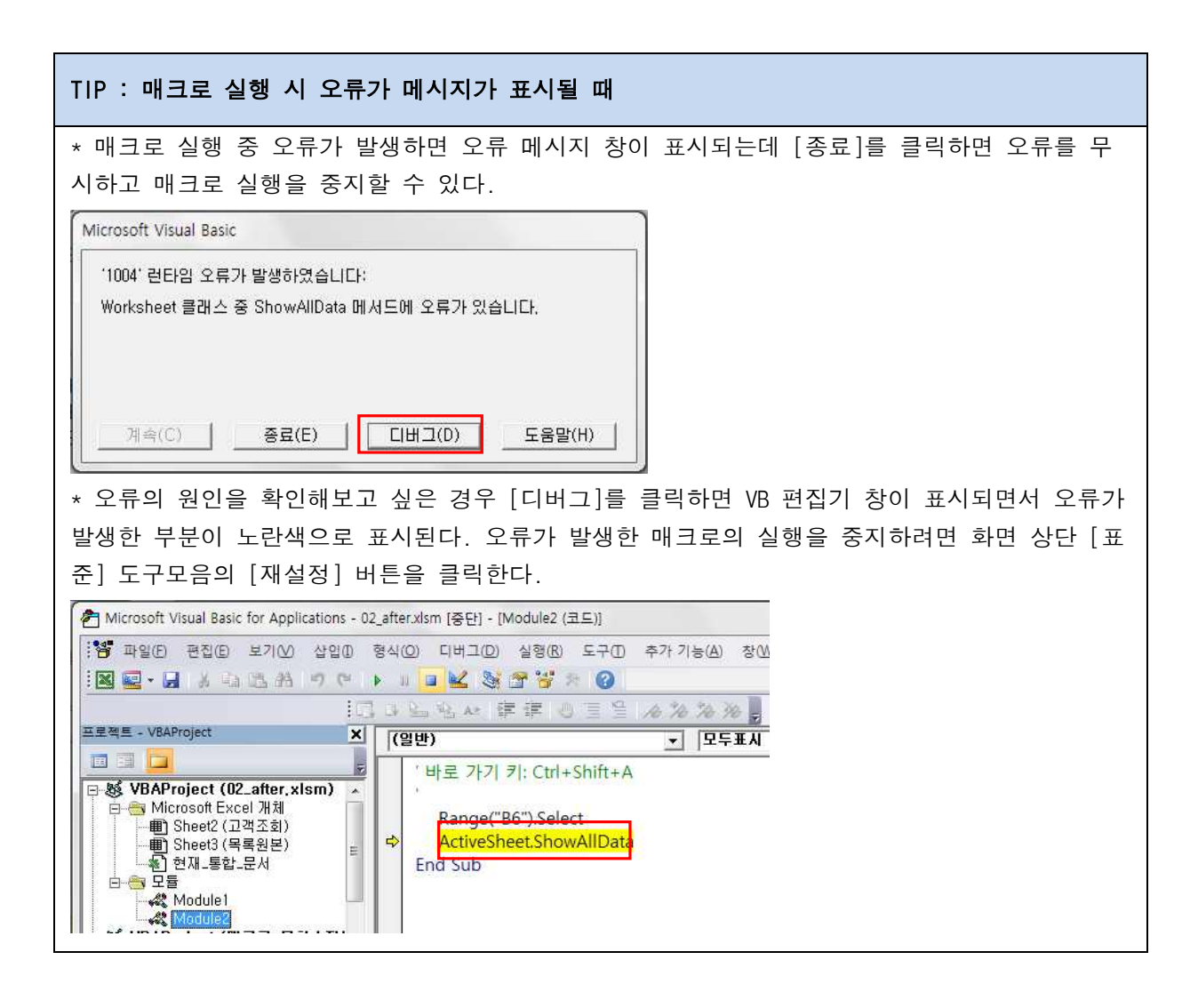

프로들만의 차별화 전략! 엑셀 2010 함수와 매크로 활용하기

03. 매크로 관리

#### 1. 매크로 코드 확인하기

|                   | 17 - (21 - | Ŧ        |              |     | 4      | 15_before_1.xls      | m - N | licrosoft Exc | el                              |                                                |
|-------------------|------------|----------|--------------|-----|--------|----------------------|-------|---------------|---------------------------------|------------------------------------------------|
| 파일                | 홈          | 삽입       | 페이지 레이       | 이아웃 | 수식     | 데이터                  | 검토    | 보기            | 개발 도구                           |                                                |
| Visual I<br>Basic |            | 수가<br>기능 | COM<br>추가 기능 | 상입  | 디자인 모드 | 중 속성 중 코드 보기 중 대화 상자 | 실행    | 원본 (*)        | 맵 속성<br><b>확장 팩</b><br>데이터 새로 고 | 다 가져오기 (11년 11년 11년 11년 11년 11년 11년 11년 11년 11 |
| 3                 | 15         | 추        | 가 기능         |     | 1      | 선트롤                  |       |               | XML                             |                                                |

#### ① [개발 도구] 탭 → [코드] 그룹 → [매크로] 아이콘 클릭

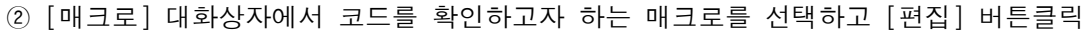

| 『그도<br>매크로 이름(M):         |                |   |                         |
|---------------------------|----------------|---|-------------------------|
| 제작관리                      |                |   | 실행( <u>B</u> )          |
| 고급빌려<br>몸등표사<br>몹둡죑       |                | ^ | 한 단계씩 코드 실행( <u>S</u> ) |
| 부분합제거                     |                |   | 편집( <u>E</u> )          |
|                           |                |   | [만들기(C)]                |
|                           |                |   | 석제( <u>D</u> )          |
|                           |                | - | 옵션( <u>0</u> )          |
| 매크로 위치( <u>A</u> ):<br>설명 | 열려 있는 모든 통합 문서 | • |                         |
|                           |                |   | · 취소                    |

③ Visual Basic 편집기 창이 실행되고 기록한 매크로 코드가 표시

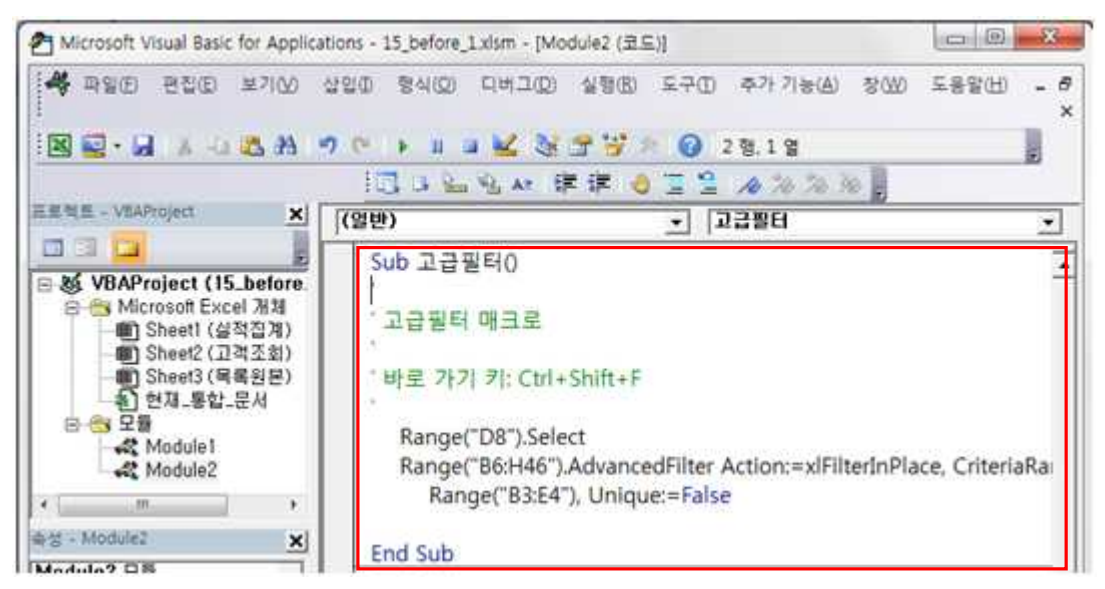

# 2. 매크로 코드 수정하기

- 수정 내용 : '조회가 완료되었습니다.' 라는 메시지 박스 추가

| (일 | 반)                                                                                   |                                                                                                    |                                           | 고급필터            |              |          |            | • |
|----|--------------------------------------------------------------------------------------|----------------------------------------------------------------------------------------------------|-------------------------------------------|-----------------|--------------|----------|------------|---|
|    | Sub 고급필터<br>'고급필터 미<br>' 바로 가기<br>Range("E<br>Range("E<br>Range<br>MsgBox<br>End Sub | 터()<br>뷔크로<br>키: Ctrl+Shift+<br>)8").Select<br>36:H46").Advan<br><u>("B3:E4"), Unic</u><br>"조회가 완료도 | F<br>cedFilter A<br>que:=False<br>l었습니다.' | ction:=xlFilt   | erInPlace, C | riteriaF | Range:= _  |   |
| 14 | A B                                                                                  | С                                                                                                   | D                                         | E               | F            | G        | Н          |   |
| 1  |                                                                                      |                                                                                                    | 판매                                        | 내역 조회           | Σ            |          |            |   |
| 2  | OLITE                                                                                |                                                                                                    | गल                                        | нг              |              | _        | 1          |   |
| 4  | >=2011-4-1                                                                           | <=2011-12-31                                                                                        | 서움                                        | <br>컴퓨터         | 조회           | -        | 모두표시       | - |
| 5  |                                                                                      |                                                                                                    |                                           | <b>W</b> 11     |              |          |            |   |
| 6  | 일자                                                                                   | 지점                                                                                                  | 분류                                        | Microsoft Excel | X            | ≑량       | 판매액        |   |
| 28 | 2011-06-13                                                                           | 서울                                                                                                  | 컴퓨터                                       |                 |              | 19       | 5,700,000  |   |
| 29 | 2011-06-13                                                                           | 서울                                                                                                  | 컴퓨터                                       | 조히가 와류되         | 민준티다         | 19       | 38,000,000 |   |
| 42 | 2011-10-29                                                                           | 서울                                                                                                  | 컴퓨터                                       |                 |              | 10       | 20,000,000 |   |
| 47 |                                                                                      |                                                                                                    |                                           |                 |              |          |            |   |
| 48 |                                                                                      |                                                                                                    |                                           |                 | 확인           |          |            | _ |
| 49 |                                                                                      |                                                                                                    |                                           |                 |              |          |            |   |
| 50 |                                                                                      |                                                                                                    |                                           |                 |              |          |            |   |

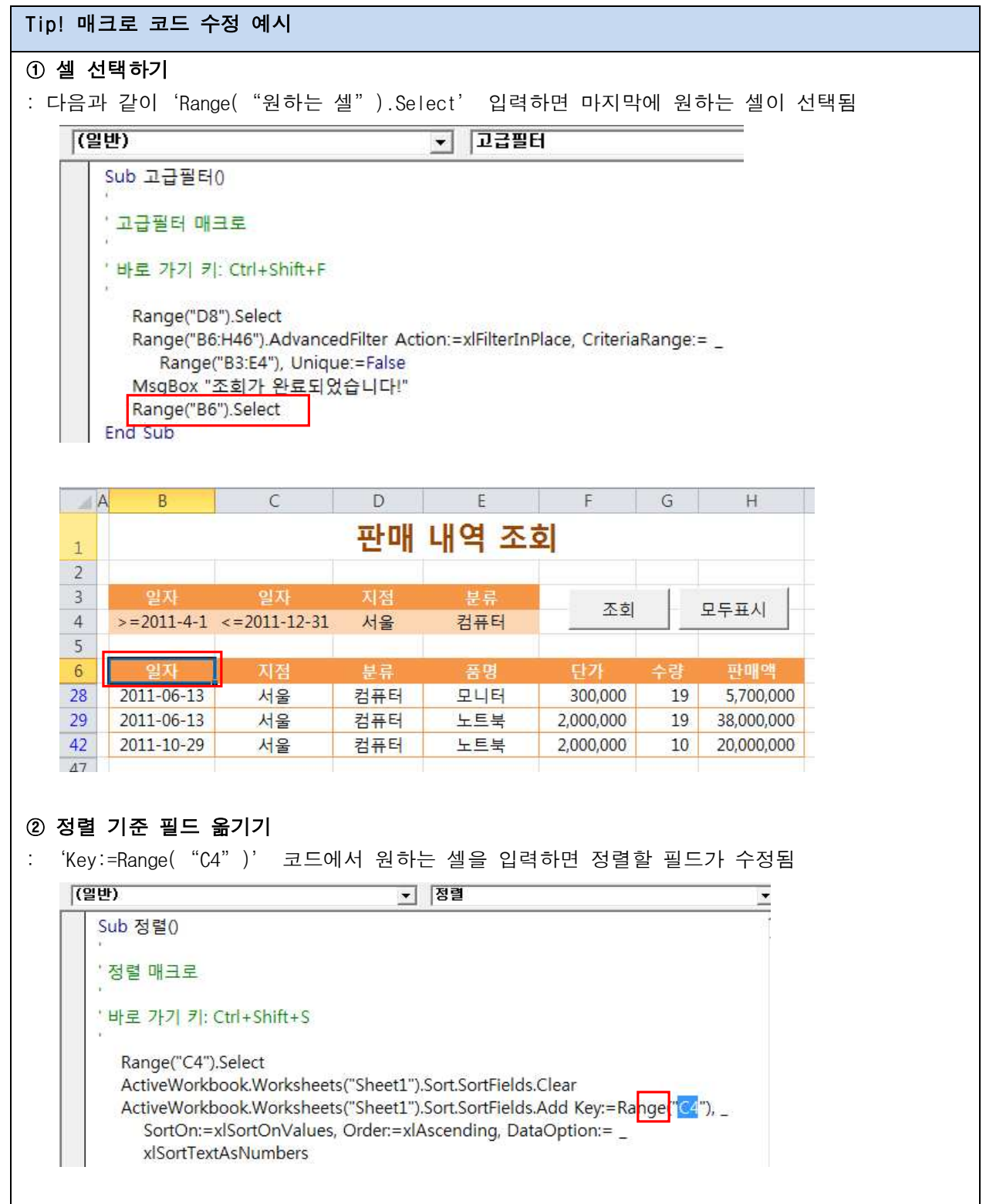

프로들만의 차별화 전략! 엑셀 2010 함수와 매크로 활용하기

#### 3. 매크로 삭제하기

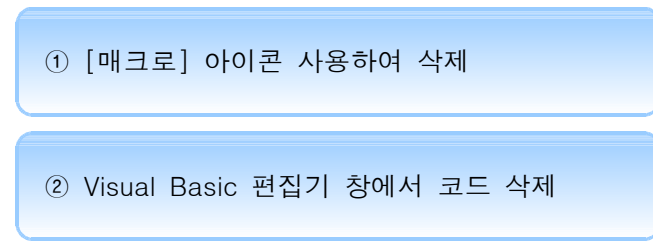

## 1) [매크로] 아이콘 사용하여 삭제하기

## ① [개발 도구] 탭 → [코드] 그룹 → [매크로] 아이콘 클릭

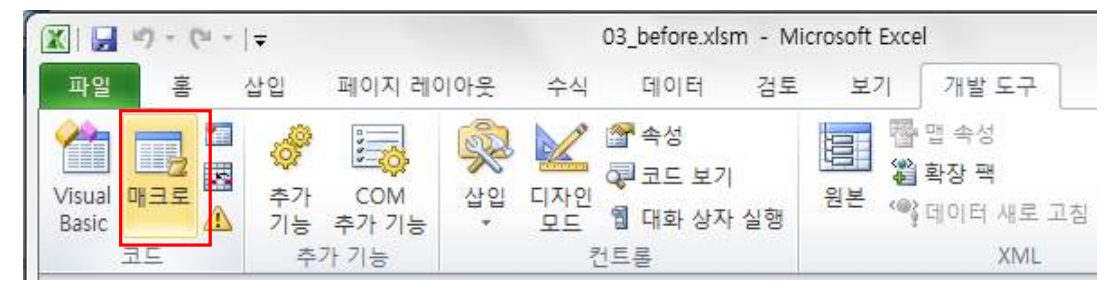

② [매크로] 대화상자가 나타나면 삭제하고자 하는 매크로를 선택하고 [삭제] 버튼 클릭

| 매크로 이루(M):                |                |   | 8 ×                                       |
|---------------------------|----------------|---|-------------------------------------------|
| 고급필터 고급필터                 |                |   | 실행( <u>B</u> )                            |
| 모두표시<br>부분합<br>부분합제거      |                |   | 한 단계씩 코드 실행( <u>S</u> )<br>편집( <u>E</u> ) |
|                           |                |   | [만들기(C)                                   |
|                           |                |   | 삭제( <u>D</u> )                            |
|                           |                | - | 옵션(①)                                     |
| 매크로 위치( <u>A</u> ):<br>설명 | 열려 있는 모든 통합 문서 | • |                                           |
|                           |                |   | 취소                                        |

# 2) Visual Basic 편집기 창에서 코드 삭제

① [개발 도구] 탭 → [코드] 그룹 → [Visual Basic] 아이콘 클릭

| X . · · · ·     | ∓                                            |                     | 03_before.xls        | m - Mic | rosoft Exce | el                                |
|-----------------|----------------------------------------------|---------------------|----------------------|---------|-------------|-----------------------------------|
| 파일 홈            | 삽입 페이지 레이                                    | 이아웃 수식              | 데이터                  | 검토      | 보기          | 개발 도구                             |
| Visual<br>Basic | <ul> <li>추가 COM</li> <li>기능 추가 기능</li> </ul> | 🕵 📈<br>삽입 디자인<br>모드 | 중 속성 중 코드 보기 입 대화 상지 | 실행      | 원본 ~~       | '맵 속성<br><b>확장 팩</b><br>데이터 새로 고침 |
| 코드              | 추가 기능                                        |                     | 컨트롤                  |         |             | XML                               |

② Visual Basic 편집기 창에서 작성되어 있는 매크로 코드(Sub Procedure)를 선택한 후
 [Delete]키 누름

| 0 | 일반) 🔽 고급필터 🔽                                                              |
|---|---------------------------------------------------------------------------|
|   | <u>Sub 고급필터()</u> 🔽                                                       |
|   | 고급필터 매크로                                                                  |
|   | 바로 가기 키: Ctrl+Shift+F                                                     |
|   | Range("D8").Select                                                        |
|   | Range("B6:H46").AdvancedFilter Action:=xlFilterInPlace, CriteriaRange:= _ |
|   | Range("B3:E4"), Unique:=False                                             |
|   | MsgBox "조회가 완료되었습니다."                                                     |
|   | End Sub                                                                   |

# 의견 나누기

## ≻ 문제 제시

'Main' 시트의 각 단추를 클릭하면 해당 시트로 이동하도록 하려면 어떻게 해야 할까요? 예를 들어, 'Big Deal' 단추를 누르면 'Big Deal' 시트로 이동하도록 합니다.

| 1  |                                                                                                    |                                                               |
|----|----------------------------------------------------------------------------------------------------|---------------------------------------------------------------|
| 2  |                                                                                                    |                                                               |
| 3  | Tra                                                                                                    | ansaction Monitoring Solution V.1                             |
| 4  |                                                                                                    | <b>9</b>                                                      |
| 5  | a the second second sec |                                                               |
| 0  |                                                                                                    |                                                               |
| 1  |                                                                                                    | (教会に対象)をつけないないに思想がない。                                         |
| 8  | Please click on the r                                                                                                    | report on your need                                           |
| 9  |                                                                                                    |                                                               |
| 10 |                                                                                                    |                                                               |
| 11 | Big Deal                                                                                                    | You can see deals over 1MM USD and details of them            |
| 12 |                                                                                                    |                                                               |
| 13 |                                                                                                    |                                                               |
| 14 | Vol. Summary                                                                                                    | You can see total volume as of this week by business vertical |
| 15 |                                                                                                    |                                                               |
| 16 |                                                                                                    |                                                               |
| 17 | Vol. Detail                                                                                                    | You can see volume as of this week by team                    |
| 18 | . Shi Detali                                                                                                    |                                                               |
|    |                                                                                                    |                                                               |

# [전문가 의견]

각 시트로 이동하는 매크로를 기록한 다음, 매크로를 실행하는 양식 단추를 작성합니다. 1. 매크로 기록 ① [개발 도구] 탭 → [코드] 그룹 → [매크로 기록] 아이콘 클릭 ② [매크로 기록] 대화상자에서 매크로 이름, 바로 가기 키, 저장 위치 지정 ③ 이동할 시트 클릭 ④ [개발 도구] 탭 → [코드] 그룹 → [기록 중지] 아이콘 클릭 2. 양식 단추 작성 ① [개발 도구] 탭 → [컨트롤] 그룹 → [삽입] 아이콘 클릭 ② [양식 컨트롤] 범주의[단추] 작성 후 매크로 지정

① 'Main' 시트에서 'BigDeal' 시트로 이동하는 매크로를 기록하기 위해 [개발 도구] 탭의 [코드] 그룹 에서 [매크로 기록] 아이콘을 클릭합니다.

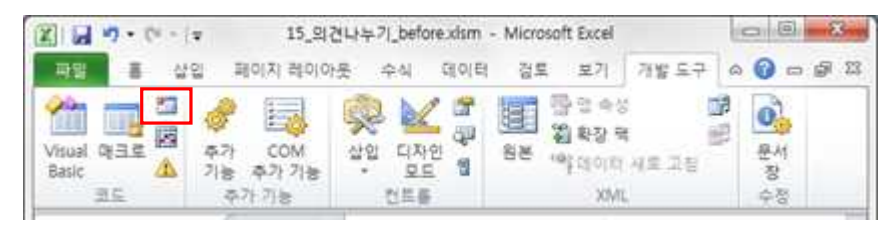

② [매크로 기록] 대화상자가 표시되면 [매크로 이름]에 'BD이동'을 입력한 후 <확인> 단추를 클릭합
 니다.

| 🗶   🚽 🌱 • (* -   =                                                                         | 15_의견                                                                          | 나누기_before                    | e.xlsm - Micr                         | osoft Excel                                   |                     | 0           | 23   |
|--------------------------------------------------------------------------------------------|--------------------------------------------------------------------------------|-------------------------------|---------------------------------------|-----------------------------------------------|---------------------|-------------|------|
| 파일 홈 삽입                                                                                    | 페이지 레이아를                                                                       | 린 수식                          | 데이터 검                                 | 토 보기                                          | 개발 도구               | ۵ 🕜 🗆       | 8 S  |
| Visual 매크로 소         주가           코드         추                                             | COM<br>추가 기능<br>가 기능                                                           | 값입 디자인<br>보입 디자인<br>보드<br>컨트롤 | 1 1 1 1 1 1 1 1 1 1 1 1 1 1 1 1 1 1 1 | 명 역 속성<br>왕 확장 목<br><sup>(4)</sup> 데이터<br>XMI | ( 전<br>해 전<br>새로 고침 | ·<br>문 상 수정 |      |
| B2 • (                                                                                     | f <sub>x</sub>                                                                 | Transacti                     | on Monito                             | ring Solut                                    | ion V.1             |             | *    |
| A B C                                                                                      | D                                                                              | E                             | F G                                   | Н                                             | 1                   | J           | K    |
| 2<br>3<br>4<br>5<br>6<br>7<br>8<br>► Please click on ti<br>9<br>10<br>11<br>12<br>13<br>14 | 매크로 기록<br>매크로 이름()<br>BD이동<br>바로 가기 키(<br>Ctrl+<br>매크로 저장 5<br>현재 통합<br>설명(D): | ⊻):<br>-[]<br>위치([):<br>1 문서  |                                       |                                               |                     |             |      |
| 15<br>16<br>17<br>18<br>19                                                                 | ► You can s                                                                    | see volume as                 | of this week by                       | / team                                        | <u>취소</u>           |             | •    |
| Image: Main _ BigD       준비                                                                | eal / Vol, Sur                                                                 | mmary_/Vo                     | I,Detail 🖉 🗍                          |                                               | III<br>80% 🕞 —      |             | ► [] |

③ 'BigDeal' 시트를 클릭하여 이동한 후, [개발 도구] 탭의 [코드] 그룹에서 [기록 중지] 아이콘을 클 릭하여 매크로 기록을 중지합니다.

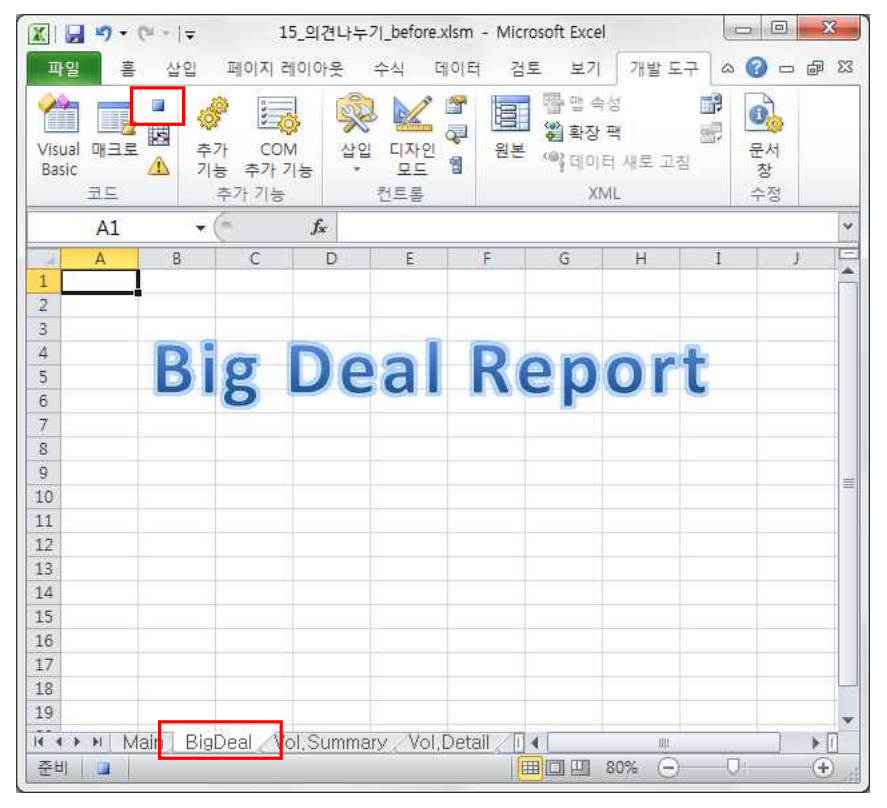

④ 같은 방법으로 'Vol.Summary' 시트와 'Vol.Detail' 시트로 이동하는 매크로를 기록합니다.

| 🗶 🛃 🧐 • (* - | ♥ 15_의견나누                   | 7 _before.xlsm - Mi | crosoft Excel                                                                                                    | 그리키 도구                    | 0                                                                        | - 23        |
|--------------|-----------------------------|---------------------|----------------------------------------------------------------------------------------------------|---------------------------|--------------------------------------------------------------------------|-------------|
| 파일 홈 삽입      | 』 페이지 레이아웃                  | 수식 데이터 검토           | 보기 개발 도구                                                                                                    | 서식                        | ۵ 🕜 🗆                                                                    | <b>B</b> 23 |
| Visual 매크로 A | 추가 COM<br>기능 추가 기능<br>추가 기능 | 값입<br>산입<br>전트롤     | 19년 - 100 E - 100 E -  | 성<br>맥 핸<br>네 새로 고침<br>IL | 다.<br>(1)<br>(1)<br>(1)<br>(1)<br>(1)<br>(1)<br>(1)<br>(1)<br>(1)<br>(1) |             |
| 단추 5         | - (=fs                      |                     |                                                                                                    |                           |                                                                          | *           |
| A B          | 매크로 지정                      |                     |                                                                                                    | 8                         | × _                                                                      | K           |
| 1            | <u>매크로 이름(M)</u> ;          |                     |                                                                                                    |                           |                                                                          | 1000        |
| 3            | BDOIS                       |                     |                                                                                                    | 편집( <u>E</u> )            |                                                                          |             |
| 4            | VDOIS                       |                     | <b>^</b>                                                                                                    | 기록(R),,,                  |                                                                          |             |
| 5            | 143018                      |                     |                                                                                                    |                           |                                                                          |             |
| 7            |                             |                     |                                                                                                    |                           |                                                                          |             |
| 8 Please c   |                             |                     |                                                                                                    |                           |                                                                          |             |
| 9            |                             |                     |                                                                                                    |                           |                                                                          |             |
| 10           |                             |                     | · *                                                                                                    |                           |                                                                          |             |
| 12           | 메크로 위치(A): 5                | 결려 있는 모든 통합 문       | 루서 💌                                                                                                    |                           |                                                                          |             |
| 13           | 설명                          |                     |                                                                                                    |                           |                                                                          | -           |
| 14           |                             |                     |                                                                                                    |                           |                                                                          |             |
| 16           |                             |                     |                                                                                                    |                           |                                                                          |             |
| 17           |                             |                     | 확인                                                                                                    | 취소                        |                                                                          |             |
| 18           |                             |                     |                                                                                                    |                           |                                                                          |             |
| HI H Main    | BigDeal Vol Si              | immary /Vol Det     |                                                                                                    | - 111                     |                                                                          | × 11        |
| 준비 🎦         |                             | anning 7 101,000    |                                                                                                    | 80% 🕞                     | 0                                                                        | ÷           |
|              |                             |                     | There are a set of the set of the |                           |                                                                          |             |

⑤ 'Main' 시트로 이동하여 양식 단추를 삽입합니다. [개발 도구] 탭의 [컨트롤] 그룹에서 [삽입] 아이 콘을 클릭한 후 [양식 컨트롤] 범주의 [단추]를 선택합니다.

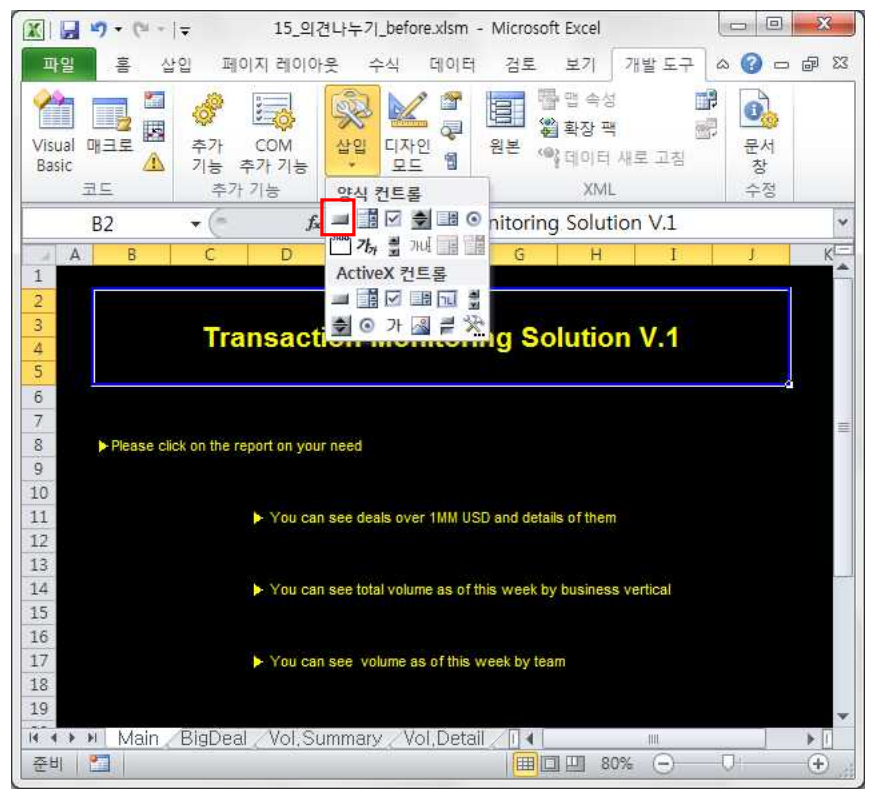

⑥ 워크시트에 적절한 크기로 드래그하여 단추를 작성한 후, [매크로 지정] 창이 표시되면 실행할 매크 로를 선택하고 <확인> 단추를 클릭합니다.

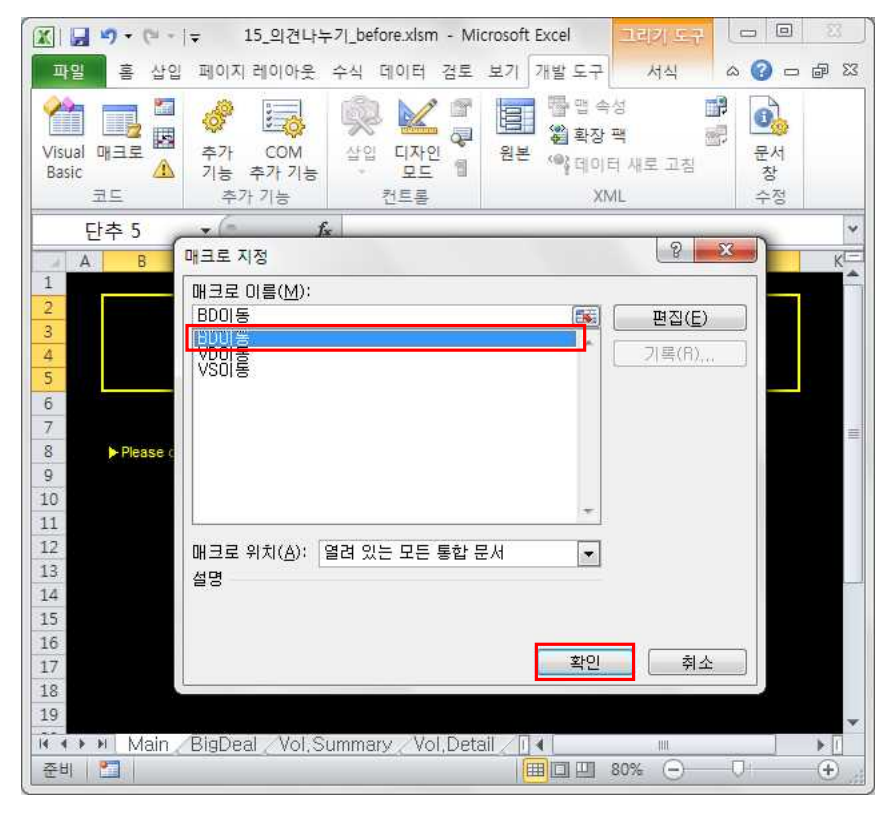

🔣 | 🚽 ୭ • (박 • | ᆕ 15\_의견나누기\_before.xlsm - Microsoft Excel 서식 파일 홈 삽입 페이지 레이아웃 수식 데이터 검토 보기 개발도구 ය 🕜 🗆 🗗 🖾 🙊 🔟 🖁 陽 앱 속성 P 1 Constanting of the 0 상입 디자인 생 '劉 확장 팩 -원본 《아이이터 새로 고침 Visual 매크로 추가 COM 문서 A Basic 기능 추가 기능 창 퀴드 추가 기능 컨트롤 XML 수정 단추 5 fx \* + ( K Δ 1 2 3 **Transaction Monitoring Solution V.1** 4 5 6 7 8 Please click on the report on your need 9 10 11 Big Deal You can see deals over 1MM USD and details of them 12 13 14 You can see total volume as of this week by business vertical 15 16 17 You can see volume as of this week by team 18 19 🕅 🔹 🕨 Main / BigDeal / Vol, Summary / Vol, Detail / 🛛 🖛 편집 🛅 III II 80% (

⑦ 작성된 단추에 입력되어 있는 텍스트를 수정하여 'Big Deal'로 입력합니다.

⑧ 같은 방법으로 'Vol.Summary' 시트와 'Vol.Detail' 시트로 이동할 단추도 작성합니다.

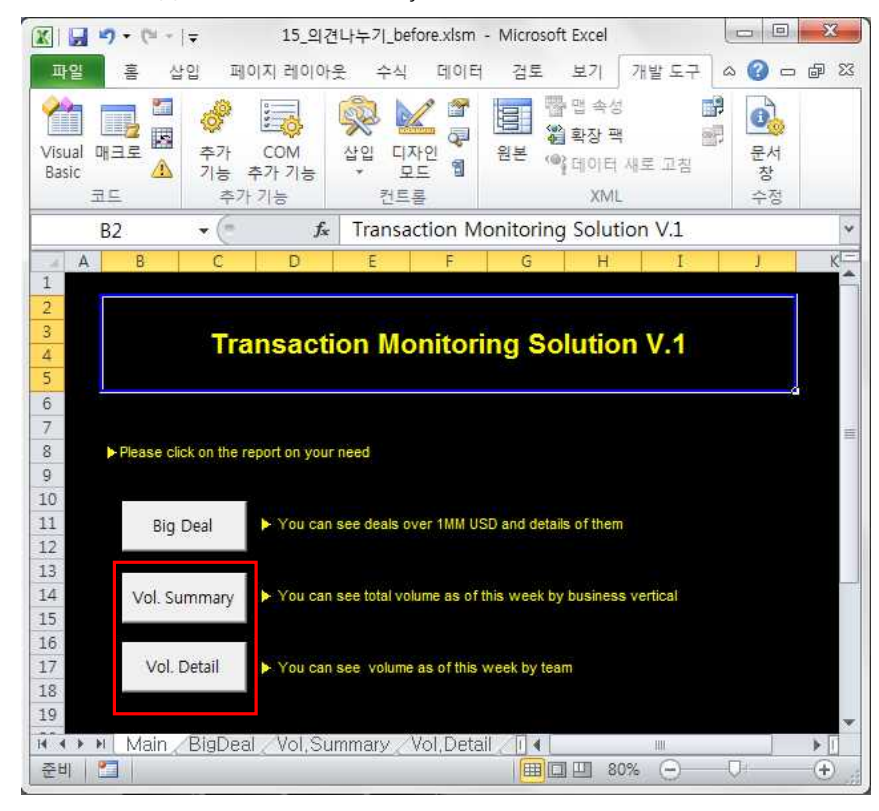

## 혼자서 해보기

▶ 다음 조건을 차례대로 수행하시오.

① 상품명 별로 수량과 매출액 합계를 계산하는 부분합 작업을 매크로로 기록하시오. (매크로 이름 : 상품별매출, 바로 가기 키 : Ctrl+Shift+S)

② 1번에서 작성한 부분합을 실행하는 양식 단추를 작성하시오.

③ 2번에서 작성한 [상품명매출] 매크로 코드를 확인한 후 코드 마지막에 '상품명 매출액 합계가 계 산되었습니다.' 메시지 박스를 표시하는 코드를 추가하시오.

| 1 2 3 |    | B                     | C               | D      | E        | F   | G                     | Н          |
|-------|----|-----------------------|-----------------|--------|----------|-----|-----------------------|------------|
|       | 1  | ■ 제품                  | 매출내의            | 4      |          | 상품별 | 매출                    |            |
|       | 4  | and the second second |                 | C 1710 |          |     | and the second second |            |
|       | 3  | 고객번호                  | 고객이름            | 성별     | 상품명      | 금액  | 수량                    | 매운액        |
| +     | 12 |                       |                 |        | 모니터 요약   |     | 15                    | 636,000    |
| +     | 22 |                       |                 |        | 본체 요약    |     | 34                    | 25,120,000 |
| +     | 28 |                       |                 |        | 스피커 요약   |     | 18                    | 648,000    |
| +     | 36 |                       | -               |        | FILE OOF | -   | 20                    | 430,000    |
|       | 37 |                       | Microsoft Excel |        |          |     | 87                    | 26,834,000 |
|       | 38 |                       |                 |        |          |     |                       |            |
|       | 39 |                       | 6               | 공별 매물  |          |     |                       |            |
|       | 40 |                       |                 |        |          |     |                       |            |
|       | 41 |                       |                 |        | r        |     | 1                     |            |
|       | 42 |                       |                 |        |          | 확인  | 1                     |            |
|       | 43 |                       |                 |        |          | _   |                       |            |
|       |    |                       |                 |        |          |     |                       |            |

① [개발 도구] 탭의 [코드] 그룹에서 [매크로 기록]을 클릭합니다. [매크로 기록] 창이 표시되면 [매 크로 이름]에 '상품별매출'을 입력하고, [바로 가기 키] 입력란을 클릭한 후, 대문자 'S' 키를 눌 러 바로 가기 키에 'Ctrl+Shift+S'로 지정한 다음 <확인> 단추를 클릭합니다.

|                                                                                                    | 19-0-1                                                                                                    | Ŧ                                                                                                    |                                                                                                    | 15_혼자서해보                                                                                                    | 7 _before.xlsm                                                                                         | n - Micros                                                                                                    | oft Excel                                                                                                    |                                                                                                | (iii)                           |                     | ×                                                                                                 |
|----------------------------------------------------------------------------------------------------|----------------------------------------------------------------------------------------------------|----------------------------------------------------------------------------------------------------|----------------------------------------------------------------------------------------------------|----------------------------------------------------------------------------------------------------|----------------------------------------------------------------------------------------------------|----------------------------------------------------------------------------------------------------|----------------------------------------------------------------------------------------------------|------------------------------------------------------------------------------------------------|---------------------------------|---------------------|---------------------------------------------------------------------------------------------------|
| 파일                                                                                                    | R R                                                                                                    | 납입 페이지                                                                                                    | 레이아웃                                                                                                    | 수식 데(                                                                                                    | 이터 검토                                                                                                  | 보기                                                                                                    | 개발 도구                                                                                                    |                                                                                                | \$                              | () — d              | F 23                                                                                              |
| 99                                                                                                    |                                                                                                    | # =                                                                                                    | 1                                                                                                    | ) 📈 🖬 🗠                                                                                                    | 성                                                                                                    |                                                                                                    | 물맵 속성                                                                                                    | 1 가져                                                                                           | 오기 🔒                            |                     |                                                                                                   |
| Visua                                                                                                    |                                                                                                    | 本7F COM                                                                                                    | 1 110                                                                                                    |                                                                                                    | 도 보기                                                                                                   | 일보                                                                                                    | 활장 팩                                                                                                    | 國대보                                                                                            | 내기 모양                           |                     | _                                                                                                 |
| Basic                                                                                                    |                                                                                                    | 기능 추가 기                                                                                                    | ÷ .                                                                                                    | 모드 웹 대3                                                                                                    | 화 상자 실행                                                                                                | 22 (j                                                                                                    | V데이터 새로 고                                                                                                    | 침                                                                                              | 찬                               |                     | _                                                                                                 |
|                                                                                                    | 코드                                                                                                    | 추가 기능                                                                                                    |                                                                                                    | 컨트롤                                                                                                    |                                                                                                    |                                                                                                    | XML                                                                                                    |                                                                                                | 수정                              |                     |                                                                                                   |
|                                                                                                    | B1                                                                                                    | •                                                                                                    | fx                                                                                                    | Ⅰ제품 매출내 9                                                                                                    | 격                                                                                                    |                                                                                                    |                                                                                                    |                                                                                                |                                 |                     | *                                                                                                 |
| 1                                                                                                    | A B                                                                                                    | C                                                                                                    | D                                                                                                    | E                                                                                                    | F                                                                                                    | G                                                                                                    | Н                                                                                                    | I                                                                                              | J                               | K                   | -                                                                                                 |
| 4                                                                                                    | 제품                                                                                                    | 매춬내의                                                                                                    | 4                                                                                                    |                                                                                                    |                                                                                                    |                                                                                                    |                                                                                                    |                                                                                                |                                 |                     |                                                                                                   |
| 2                                                                                                    |                                                                                                    |                                                                                                    | •                                                                                                    |                                                                                                    |                                                                                                    |                                                                                                    |                                                                                                    |                                                                                                |                                 |                     | - 1                                                                                               |
| 3                                                                                                    | 고객번호                                                                                                    | 고객이름                                                                                                    | 성별                                                                                                    | 상품명                                                                                                    | 금액                                                                                                    | 수량                                                                                                    | 매출액                                                                                                    |                                                                                                |                                 |                     |                                                                                                   |
| 4                                                                                                    | 0001                                                                                                    | 김재복                                                                                                    | 남                                                                                                    | 모니터                                                                                                    | 42,000                                                                                                 | 5                                                                                                    | 210,000                                                                                                    |                                                                                                |                                 |                     | -                                                                                                 |
| 5                                                                                                    | 0002                                                                                                    | 한주승                                                                                                    | 남                                                                                                    | 키보드                                                                                                    | 25,000                                                                                                 | 2                                                                                                    | 50,000                                                                                                    |                                                                                                |                                 |                     |                                                                                                   |
| 6                                                                                                    | 0003                                                                                                    | 서세운                                                                                                    | 남                                                                                                    | 스피커                                                                                                    | 36,000                                                                                                 | 1                                                                                                    | 36,000                                                                                                    |                                                                                                |                                 |                     |                                                                                                   |
| 7                                                                                                    | 0004                                                                                                    | 조윤서                                                                                                    | 여                                                                                                    | 본체                                                                                                    | 570,000                                                                                                | 3                                                                                                    | 1,710,000                                                                                                    |                                                                                                |                                 |                     |                                                                                                   |
| 8                                                                                                    | 0005                                                                                                    | 임주주                                                                                                    | 여                                                                                                    | 본체                                                                                                    | 820,000                                                                                                | 7                                                                                                    | 5,740,000                                                                                                    |                                                                                                |                                 |                     |                                                                                                   |
| 9                                                                                                    | 0006                                                                                                    | 이동자                                                                                                    | 여                                                                                                    | 본체                                                                                                    | 750,000                                                                                                | 5                                                                                                    | 3,750,000                                                                                                    |                                                                                                |                                 |                     |                                                                                                   |
| 10                                                                                                    | 0007                                                                                                    | 전선자                                                                                                    | 여                                                                                                    | 모니터                                                                                                    | 42,000                                                                                                 | 1                                                                                                    | 42,000                                                                                                    |                                                                                                |                                 |                     |                                                                                                   |
| 11                                                                                                    | 8000                                                                                                    | 정사미                                                                                                    | 여                                                                                                    | 모니터                                                                                                    | 42,000                                                                                                 | 2                                                                                                    | 84,000                                                                                                    |                                                                                                |                                 |                     |                                                                                                   |
| 12                                                                                                    | 0009                                                                                                    | 권민지                                                                                                    | 여                                                                                                    | 키보드                                                                                                    | 25,000                                                                                                 | 3                                                                                                    | 75,000                                                                                                    |                                                                                                |                                 |                     |                                                                                                   |
| 13                                                                                                    | 0010                                                                                                    | 윤신남                                                                                                    | 남                                                                                                    | 스피커                                                                                                    | 36,000                                                                                                 | 7                                                                                                    | 252,000                                                                                                    |                                                                                                |                                 |                     |                                                                                                   |
| 14                                                                                                    | 0011                                                                                                    | 박인성                                                                                                    | 남                                                                                                    | 키보드                                                                                                    | 25,000                                                                                                 | 1                                                                                                    | 25,000                                                                                                    |                                                                                                |                                 |                     |                                                                                                   |
| 15                                                                                                    | 0012                                                                                                    | 양양성                                                                                                    | 남                                                                                                    | 모니터                                                                                                    | 42,000                                                                                                 | 3                                                                                                    | 126,000                                                                                                    |                                                                                                |                                 |                     |                                                                                                   |
| 16                                                                                                    | 0013                                                                                                    | 권은주                                                                                                    | 여                                                                                                    | 본체                                                                                                    | 570,000                                                                                                | 2                                                                                                    | 1,140,000                                                                                                    |                                                                                                |                                 |                     |                                                                                                   |
| 17                                                                                                    | 0014<br>배출배                                                                                                    | 역 수리세                                                                                                    | 난                                                                                                    | 스피커                                                                                                    | 36,000                                                                                                 | 2                                                                                                    | 72 000                                                                                                    | iu:                                                                                            |                                 | 1                   |                                                                                                   |
| 준비                                                                                                    |                                                                                                    | 17.00                                                                                                    |                                                                                                    |                                                                                                    |                                                                                                    |                                                                                                    |                                                                                                    | 100%                                                                                           | • O                             | 0                   | +                                                                                                 |
| -                                                                                                    |                                                                                                    |                                                                                                    |                                                                                                    |                                                                                                    |                                                                                                    |                                                                                                    |                                                                                                    |                                                                                                |                                 |                     |                                                                                                   |
|                                                                                                    |                                                                                                    |                                                                                                    |                                                                                                    |                                                                                                    |                                                                                                    |                                                                                                    |                                                                                                    |                                                                                                |                                 |                     |                                                                                                   |
| XIL                                                                                                    | ±7 - (°i - )                                                                                                    | Ŧ                                                                                                    |                                                                                                    | 15_혼자서해보                                                                                                    | 7 _before.xlsm                                                                                         | - Micros                                                                                                    | oft Excel                                                                                                    |                                                                                                |                                 | - 0                 | 23                                                                                                |
| X .                                                                                                    | り - (* - )<br>喜                                                                                                    | ▼<br>삽입 페이지                                                                                                    | 레이아웃                                                                                                    | 15_혼자서해보<br>수식 데(                                                                                                    | 기_before.xlsm<br>이터 검토                                                                                 | n - Micros<br>보기                                                                                                    | oft Excel<br>개발 도구                                                                                                    |                                                                                                | \$                              | - C                 | 8<br>19<br>18<br>19                                                                               |
|                                                                                                    | り・(* ・<br>客                                                                                                    | ▼<br>삽입 페이지                                                                                                    | 레이아웃                                                                                                    | 15_혼자서해보<br>수식 데(                                                                                                    | 기_before.xlsm<br>이터 검토<br>성                                                                            | n - Micros<br>보기                                                                                                    | oft Excel<br>기개발 도구 ]<br>특명 속성                                                                                                    | 11월 가져                                                                                         | د<br>۵<br>۱ ک                   | - C                 | 23<br>7 23                                                                                        |
| Х I I<br>те                                                                                                    | - (* - (* - )<br>(* - )<br>                                                                                                    | ▼<br>삼입 페이지<br>                                                                                                    | 레이아웃                                                                                                    | 15_혼자서해보<br>수식 데이<br>() () () () () () () () () () () () () (                                                                                                    | 기_before.xlsm<br>이터 검토<br>성<br>드 보기                                                                    | i - Micros<br>보기                                                                                                    | oft Excel<br>개발 도구<br>탈 맵 속성<br>입 확장 팩                                                                                                    | ·····································                                                          | ه<br>271<br>471                 | - e<br>@ - ;        | 22<br>7<br>7<br>8<br>7<br>8<br>7<br>8<br>7<br>8<br>7<br>8<br>7<br>8<br>7<br>8<br>7<br>8<br>7<br>8 |
| XIII<br>Visua<br>Basic                                                                                                    | (4 - )<br>                                                                                                    | ▼<br>답입 페이지                                                                                                    | 레이아웃                                                                                                    | 15_혼자서해보<br>수식 데이<br>() () () () () () () () () () () () () (                                                                                                    | 기_before.xlsm<br>이터 검토<br>성<br>드 보기<br>화 상자 심행                                                         | 1 - Micros<br>보기<br>원본 (1                                                                                                    | oft Excel<br>개발 도구<br>틀 멥 속성<br>을 확장 팩<br>행 데이터 새로 고                                                                                                    | 17 가져<br>18년 내보<br>집                                                                           | 오기<br>내기<br>문서                  | - 0<br>() - 6       | 23<br>7 23                                                                                        |
| Visua<br>Basic                                                                                                    |                                                                                                    | ↓ 100                                                                                                    | 레이아웃<br>(이아웃)<br>(이아웃)<br>(이아<br>(이아웃)<br>(이아<br>(이아웃)<br>(이어<br>(이아<br>(이아<br>(이아<br>())<br>(이아<br>())<br>(이아<br>())<br>(이아<br>())<br>(이어<br>())<br>(이어<br>())<br>())<br>())<br>())<br>())<br>())<br>())<br>())<br>())<br>() | 15_혼자서해보<br>수식 데이<br>~~~~~~~~~~~~~~~~~~~~~~~~~~~~~~~~~~~~                                                                                                    | 기_before.xlsm<br>이터 검토<br>성<br>드 보기<br>화 상자 실행                                                         | ) - Micros<br>보기<br>민준 생<br>원본 《                                                                                             | oft Excel<br>개발 도구<br>물 앱 속성<br>입 확장 팩<br>생 데이터 새로 고<br>XML                                                                                                    | <b>119</b> 가져<br>행당 내보<br>집                                                                    | 요기<br>내기<br>문서<br>창<br>수정       | - C<br>() - C       | 22<br>7 23                                                                                        |
| X Usua<br>Basic                                                                                                    | 9 - (9 - )                                                                                                    | ▼<br>답입 페이지                                                                                                    | 레이아웃                                                                                                    | 15_혼자서해보<br>수식 데(<br>~~~~~~~~~~~~~~~~~~~~~~~~~~~~~~~~~~~~                                                                                                    | 기_before.xlsm<br>이터 검토<br>성<br>드 보기<br>화 상자 실행<br>2                                                    | h - Micros<br>보기<br>민준 생<br>원본 《                                                                                             | oft Excel<br>개발 도구<br>클 맵 속성<br>앱 확장 팩<br>행 데이터 새로 고<br>XML                                                                                                    | <mark>119</mark> 가져<br>11년<br>집                                                                | 오기<br>내기<br>문서<br>장<br>수정       | - C<br>0 - C        | X<br>₽ X                                                                                          |
| Visua<br>Basic                                                                                                    | 97 - (9 - 1)<br>8 - 2<br>9 - 2<br>9<br>9<br>9<br>9<br>9<br>9<br>9<br>9<br>9<br>9<br>9<br>9<br>9 | <ul> <li>▼</li> <li>▲ 페이지</li> <li>▲ 페이지</li> <li>▲</li></ul>                                                                                                    | 레이아읏<br>삼일<br>농 소일                                                                                                    | 15.혼자서해보<br>수식 데(<br>오 고 고 고<br>디자인 원 코 고<br>진트를<br>제품 매출내의                                                                                                    | 기_before.xlsm<br>이터 검토<br>성<br>드 보기<br>화 상자 실행<br>역                                                    | 9 - Micros<br>보기<br>원본 (1)                                                                                                   | oft Excel<br>개발 도구  <br>를 맨 속성<br>을 확장 팩<br>왕데이터 새로 고<br>XML                                                                                                    | 다. 1<br>1<br>1<br>1<br>1<br>1<br>1<br>1<br>1<br>1<br>1<br>1<br>1<br>1<br>1<br>1<br>1<br>1<br>1 | 오기<br>내기<br>내기<br>분서<br>창<br>수정 |                     | 22 R                                                                                              |
| Visua<br>Basic                                                                                                    | 57 - (1 - 1)           8           9           8           10           10           10           10           10           10           10           10           10           10           10           10           10           10           10           10           10           10           10           10           10           10           10           10           10           10           10           10           10           10           10           10           10           10           10           10           10           10           10           10           10           10           10           10           10           10           10           10                                                                                                    | <ul> <li>▼</li> <li>☆</li> <li>☆</li> <li>☆</li> <li>☆</li> <li>☆</li> <li>☆</li> <li>☆</li> <li>☆</li> <li>べ</li> <li>C</li> </ul>                                                                                                    | 레이아웃<br>삼일<br>동<br><i>5</i> -<br>D                                                                                                    | 15_혼자서해보<br>수식 데(<br>고자인 연구:<br>모드 웹 대<br>진트를<br>제품 매출내의<br>E                                                                                                    | 기_before.xlsrr<br>이터 검토<br>성<br>드 보기<br>화 상자 실행<br>역<br>F                                              | i - Micros<br>보기<br>원본 《                                                                                                    | oft Excel<br>기별 도구<br>를 면 속성<br>을 확장 팩<br>학데이터 새로 고<br>XML                                                                                                    | <b>마</b> 가져<br>해가녀보<br>집<br>I                                                                  | 오기<br>내기<br>문서<br>장<br>수정       | с с<br>С<br>К       |                                                                                                   |
| Visua<br>Basic                                                                                                    | ·····································                                                                                                    |                                                                                                    | 레이아웃<br>삼일<br>동<br><i>f</i> = D                                                                                                    | 15_혼자서해보<br>수식 데(<br>~ ~ ~ ~ ~ ~ ~ ~ ~ ~ ~ ~ ~ ~ ~ ~ ~ ~ ~                                                                                                     | 기_before.xlsm<br>이터 검토<br>성<br>드 보기<br>화 상자 실행<br>역<br>F                                               | h - Micros<br>보기<br>원본 《                                                                                                    | oft Excel<br>기별 도구<br>문법 속성<br>알 확장 팩<br>같데이터 새로 고<br>XML<br>H                                                                                                    | 2 가져<br>2 내보<br>1                                                                              | 2기<br>내기<br>문서<br>장<br>수정       | с с<br>С<br>К       | ×                                                                                                 |
| Visua<br>Basic                                                                                                    | 비가 · (가 · )<br>· · · · · · · · · · · · · · · · · ·                                                                                                     |                                                                                                    | 레이아웃<br>삼일<br>동                                                                                                    | 15_혼자서해보<br>수식 데(<br>고 고 오 고 고 고 고 고 고 고 고 고 고 고 고 고 고 고 고 고                                                                                                    | 기_before.xlsm<br>이터 검토<br>성<br>드 보기<br>화 상자 실행<br>역<br>F                                               | h - Micros<br>보기<br>원본 《                                                                                                    | oft Excel<br>개발 도구<br>을 면 속성<br>을 확장 팩<br>학데이터 새로 고<br>XML<br>H                                                                                                    | 다. 1<br>1<br>1<br>1<br>1<br>1                                                                  | 요<br>오기<br>내기<br>문서<br>장<br>수정  | - C<br>2 - C<br>K   |                                                                                                   |
| Visua<br>Basic                                                                                                    | ·····································                                                                                                    | <ul> <li>♥ 페이지</li> <li>♥ ♥ ♥ ♥ ♥ ♥ ♥ ♥ ♥ ♥ ♥ ♥ ♥ ♥ ♥ ♥ ♥ ♥ ♥</li></ul>                                                                                                    | 레이아웃<br>삼일<br>동<br>주<br>미크로<br>매크로                                                                                                    | 15_혼자서해보<br>수식 데(<br>고 고 여 수)<br>모드 웹 대<br>진트를<br>1 제품 매출내 (<br>E<br>기록<br>2 이름( <u>()</u> ):<br>E Hente ( <u>)</u> ):                                                                                                    | 기_before.xlsm<br>이터 검토<br>성<br>드 보기<br>화 상자 실행<br>격<br>F                                               | ) - Micros<br>보기<br>원본 《                                                                                                    | oft Excel<br>개발 도구<br>을 면 속성<br>열 확장 팩<br>왕데이터 새로 고<br>XML<br>H                                                                                                    | 다. 1<br>1<br>1<br>1<br>1<br>1                                                                  | 오기<br>내기<br>내기<br>문서<br>장<br>수정 | - C<br>& - C<br>K   |                                                                                                   |
| Visua<br>Basic                                                                                                    | 비 기 · (신 · · · · · · · · · · · · · · · · ·                                                                                                    |                                                                                                    | 레이아웃<br>삼일<br>동<br>자<br>미크로<br>매크로<br>고<br>고                                                                                                    | 15_혼자서해보<br>수식 데(<br>고 고 여 수)<br>모드 웹 대<br>전트론<br>제품 매출내역<br>E<br>기록<br>C 이용(M):<br>감별매출                                                                                                    | 기_before.xlsm<br>이터 검토<br>성<br>드 보기<br>과 상자 실행<br>격<br>F                                               | ) - Micros<br>보기<br>원본 《                                                                                                    | oft Excel<br>개발 도구<br>을 면 숙성<br>열 확장 팩<br>왕데이터 새로 고<br>XML<br>H                                                                                                    | <b>대</b> 가져<br>에 내보<br>집<br>I                                                                  | 오기<br>내기<br>내기<br>J             | с — С<br>С<br>К     |                                                                                                   |
| Visua<br>Basic                                                                                                    | 비 미크로 전<br>미크로 전<br>코드<br>B1<br>A B<br>고객번호<br>0001<br>0002<br>0002                                                                                                    |                                                                                                    | 레이아웃<br>삼일<br>동<br>파크로<br>매크로<br>내크로<br>다<br>다                                                                                                    | 15_혼자서애보<br>수식 데(<br>고 고 크<br>고 고 크<br>고 프<br>진트를 웹 대<br>진트를<br>제품 매출내역<br>E<br>기록<br>E 이름( <u>M</u> ):<br>품별매출<br>가기 키(K):<br>r(KS):<br>r(KS):                                                                                                    | 기_before.xlsm<br>이터 검토<br>도보기<br>과 상자 실행<br>역<br>F                                                     | 보기<br>보기<br>원본 《                                                                                                    | oft Excel<br>기반 도구<br>을 면 숙성<br>알 확장 팩<br>행 데이터 새로 고<br>XML<br>H                                                                                                    | 대 가져<br>에 내보<br>집<br>I                                                                         | 오기<br>내기<br>내기<br>로서<br>창<br>수정 | с е<br>(2) — с<br>К |                                                                                                   |
| Visua<br>Basic                                                                                                    | · · · · · · · · · · · · · · · · · · ·                                                                                                    |                                                                                                    | 레이아옷<br>삼약<br>동<br>자<br>미크로<br>매크로<br>바르 :                                                                                                    | 15_혼자서해보<br>수식 데(<br>고로 입 유<br>고로 입 대<br>건드로 입 대<br>건드로<br>기록<br>리에플( <u>M</u> ):<br>'홈별매출<br>가기 키( <u>K</u> ):<br>rt-Shift   S                                                                                                    | 기_before.xlsm<br>이터 검토<br>도보기<br>과 상자 실행<br>격<br>F                                                     | 보기<br>보기<br>원본<br>G                                                                                                    | oft Excel<br>기발 도구<br>을 면 속성<br>을 확장 팩<br>왕 데이터 새로 고<br>XML<br>H                                                                                                    | 대 가져<br>에 내보<br>집<br>I                                                                         | 오기<br>내기<br>내기<br>문서<br>중<br>수정 | K                   |                                                                                                   |
| Visua<br>Basic                                                                                                    | 비 미크로 (3)<br>미크로 (3)<br>미크로 (3)<br>프드<br>B1<br>A B<br>지 품<br>2객변호<br>0001<br>0002<br>0003<br>0004<br>0004                                                                                                    |                                                                                                    | 레이아옷<br>삼일<br>동<br>자<br>미크로<br>매크로<br>나라로:<br>다<br>대<br>민<br>문<br>문                                                                                                    | 15_혼자서해보<br>수식 데(<br>고 고 ()<br>고 고 ()<br>고 고 ()<br>고 고 ()<br>고 고 ()<br>가 적 대중<br>대중<br>비재품 매출내(<br>E<br>기록<br>리 이름( <u>M</u> )):<br>(S)<br>(S)<br>(S)<br>(S)<br>(S)<br>(S)<br>(S)<br>(S)<br>(S)<br>(S)                                                                                                    | 기_before.xlsm<br>이터 검토<br>성<br>도보기<br>과 상자 실행<br>격<br>F                                                | 보기<br>보기<br>원본 《                                                                                                    | oft Excel<br>기발 도구<br>을 면 속성<br>을 확장 팩<br>왕 데이터 새로 고<br>XML<br>H<br>위<br>오<br>오<br>오                                                                                                    | · · · · · · · · · · · · · · · · · · ·                                                          | 오기<br>내기<br>내기<br>J             | K                   |                                                                                                   |
| Image: Second second second  | ·····································                                                                                                    | ▼           ば입         페이지           ●         ●           ●         ●           ●         ●           ●         ●           ●         ●           ●         ●           ●         ●           ●         ●           ●         ●           ●         ●           ●         ●           ●         ●           ●         ●           ●         ●           ●         ●           ●         ●           ●         ●           ●         ●           ●         ●           ●         ●           ●         ●           ●         ●           ●         ●           ●         ●           ●         ●           ●         ●           ●         ●           ●         ●           ●         ●           ●         ●           ●         ●           ●         ●           ●         ●           ●         ● <t< td=""><td>레이아웃<br/>삼일<br/>동<br/>메크로<br/>메크로<br/>대크로<br/>신<br/>나로 :<br/>Ct<br/>메크로</td><td>15_혼자서해보<br/>수식 데(<br/>고 고 속 (<br/>고 고 속 (<br/>고 고 (<br/>고 고 속 (<br/>고 고 (<br/>고 고 (<br/>고 고 (<br/>고 고 (<br/>고 고 (<br/>고 고 (<br/>고 고 (<br/>고 고 (<br/>고 고 (<br/>고 고 (<br/>고 고 (<br/>고 고 (<br/>고 (</td><td>기_before.xlsm<br/>이터 검토<br/>성<br/>드 보기<br/>과 상자 실행<br/><b>격</b><br/>F</td><td>보기<br/>보기<br/>원본 에</td><td>oft Excel<br/>기방 도구<br/>을 면 속성<br/>을 확장 팩<br/>왕데이터 새로 고<br/>XML<br/>H<br/>H</td><td>· · · · · · · · · · · · · · · · · · ·</td><td>오기<br/>내기<br/>내기<br/>J</td><td>K .</td><td></td></t<>                                                                                                    | 레이아웃<br>삼일<br>동<br>메크로<br>메크로<br>대크로<br>신<br>나로 :<br>Ct<br>메크로                                                                                                    | 15_혼자서해보<br>수식 데(<br>고 고 속 (<br>고 고 속 (<br>고 고 (<br>고 고 속 (<br>고 고 (<br>고 고 (<br>고 고 (<br>고 고 (<br>고 고 (<br>고 고 (<br>고 고 (<br>고 고 (<br>고 고 (<br>고 고 (<br>고 고 (<br>고 고 (<br>고 (                                                                                                    | 기_before.xlsm<br>이터 검토<br>성<br>드 보기<br>과 상자 실행<br><b>격</b><br>F                                        | 보기<br>보기<br>원본 에                                                                                                    | oft Excel<br>기방 도구<br>을 면 속성<br>을 확장 팩<br>왕데이터 새로 고<br>XML<br>H<br>H                                                                                                    | · · · · · · · · · · · · · · · · · · ·                                                          | 오기<br>내기<br>내기<br>J             | K .                 |                                                                                                   |
| Image: Constraint of the second second se  | ····································                                                                                                    |                                                                                                    | 레이아웃<br>삼일동<br>★<br>미크로<br>미크로<br>다<br>다<br>대<br>고<br>달<br>양(                                                                                                    | 15_혼자서해보<br>수식 데(<br>고로 역간<br>모드 입 대<br>건드로<br>1 제품 매출내 (<br>E<br>기록<br>2 이용( <u>M</u> ):<br>품별매<br>8 이용( <u>M</u> ):<br>품별매<br>2 기록<br>2 이용( <u>M</u> ):<br>품별매<br>2 기록<br>2 기록<br>2 기록<br>2 기록<br>2 기록<br>2 기록<br>2 기록<br>2 기록                                                                                                    | 기_before.xlsm<br>이터 검토<br>성<br>드 보기<br>과 상자 실행<br><b>격</b><br>F                                        | 로기<br>보기<br>원론<br>G                                                                                                    | oft Excel<br>개발 도구<br>을 면 속성<br>실 확장 팩<br>학데이터 새로 고<br>XML<br>H                                                                                                    | · · · · · · · · · · · · · · · · · · ·                                                          | 오기<br>내기<br>내기<br>J             | K                   |                                                                                                   |
| Image: Constraint of the second second se  | · · · · · · · · · · · · · · · · · · ·                                                                                                    | ▼           실입         페이지 <t< td=""><td>레이아웃<br/>삼일<br/>동<br/>모<br/>미크로<br/>바로:<br/>(1<br/>미크토<br/>월명()</td><td>15_혼자서해보<br/>수식 데(<br/>고로 역 (<br/>고로 역 (<br/>고로 역 (<br/>일 다.<br/>고로 역 (<br/>에 대<br/>고로 역 (<br/>에 대<br/>전트를<br/>에 대<br/>문<br/>기록<br/>이용(<u>M</u>):<br/>동품발매<br/>읍 이용(<u>M</u>):<br/>동품발매<br/>읍 기기 키(<u>K</u>):<br/>(1+Shift+ <u>S</u>]<br/>라장 위치(<u>I</u>):<br/>(제 등 합 문서<br/><u>D</u>):</td><td>기_before.xlsm<br/>이터 검토<br/>성<br/>도보기<br/>과 상자 실행<br/><b>격</b><br/>F</td><td>로기<br/>보기<br/>원본 《</td><td>oft Excel<br/>개발 도구<br/>을 면 속성<br/>을 확장 팩<br/>학 데이터 새로 고<br/>XML<br/>H<br/>R<br/>R<br/>X</td><td>· · · · · · · · · · · · · · · · · · ·</td><td>오기<br/>내기<br/>내기<br/>J</td><td>K</td><td></td></t<>                                                                                                    | 레이아웃<br>삼일<br>동<br>모<br>미크로<br>바로:<br>(1<br>미크토<br>월명()                                                                                                    | 15_혼자서해보<br>수식 데(<br>고로 역 (<br>고로 역 (<br>고로 역 (<br>일 다.<br>고로 역 (<br>에 대<br>고로 역 (<br>에 대<br>전트를<br>에 대<br>문<br>기록<br>이용( <u>M</u> ):<br>동품발매<br>읍 이용( <u>M</u> ):<br>동품발매<br>읍 기기 키( <u>K</u> ):<br>(1+Shift+ <u>S</u> ]<br>라장 위치( <u>I</u> ):<br>(제 등 합 문서<br><u>D</u> ):                                                                                                    | 기_before.xlsm<br>이터 검토<br>성<br>도보기<br>과 상자 실행<br><b>격</b><br>F                                         | 로기<br>보기<br>원본 《                                                                                                    | oft Excel<br>개발 도구<br>을 면 속성<br>을 확장 팩<br>학 데이터 새로 고<br>XML<br>H<br>R<br>R<br>X                                                                                                    | · · · · · · · · · · · · · · · · · · ·                                                          | 오기<br>내기<br>내기<br>J             | K                   |                                                                                                   |
| <ul> <li>Ime</li> <li>Ime</li> <li>Visua</li> <li>Basic</li> <li>Ime</li> <li>Visua</li> <li>Basic</li> <li>Ime</li> <li>Ime</li> <li>I</li></ul>                                                                                                    | · · · · · · · · · · · · · · · · · · ·                                                                                                    | ▼           실입         페이지           추가         COM           추가         COM           추가         COM           추가         가           *         •           C         C           고객이름         김재복           한주승         서세운           조용서         임주주           이동자         전선자           정사미         고미지                                                                                                    | 리이아옷<br>상임<br>·<br>·<br>·<br>·<br>·<br>·<br>·<br>·<br>·<br>·<br>·<br>·<br>·<br>·<br>·<br>·<br>·<br>·                                                                                                    | 15_혼자서해보<br>수식 대(<br>고자인 교 코<br>고자인 교 코<br>전드로 웹 대<br>전드로 웹 대<br>전드로<br>제 제 문 매출내 (<br>E<br>기록<br>리 이용( <u>M</u> ):<br>품볼페출<br>7)지키( <u>K</u> ):<br>1-4Shift+[S]<br>2 저장 위치( <u>J</u> ):<br>4 저장 위치( <u>J</u> ):                                                                                                    | 기_before.xlsm<br>이터 검토<br>성<br>도보기<br>과 상자 실행<br>격<br>F                                                | 로기<br>보기<br>원론 《                                                                                                    | oft Excel<br>개발 도구<br>을 면 속성<br>을 확장 팩<br>학 데이터 새로 고<br>XML<br>H<br>문<br>문<br>포<br>·                                                                                                    | · · · · · · · · · · · · · · · · · · ·                                                          | 오기<br>내기<br>내기<br>J             | K                   |                                                                                                   |
| Imp           Imp           Visua           Basic           Imp           Imp                                                                                                    | · · · · · · · · · · · · · · · · · · ·                                                                                                    |                                                                                                    | 러이아옷<br>상 산 오<br>가<br>메크로<br>매크로<br>바로 :<br>매크로<br>월 명((                                                                                                    | 15_혼자서해보<br>수식 데(<br>고 관 여)<br>고 한 여 대<br>전트를 웹 대<br>전트를<br>제 제품 매출내 (<br>E<br>기록<br>C 이름( <u>M</u> ):<br>품볼매출<br>가기 키(S):<br>rh+shift+[S]<br>2 저장 위치(D):<br>t 저장 위치(D):                                                                                                    | 기_before.xlsm<br>이터 검토<br>도보기<br>과 상자 실행<br>격<br>무                                                     | 호인                                                                                                    | oft Excel<br>개발 도구<br>말 속성<br>활장 팩<br>왕 데이터 새로 고<br>XML<br>H<br>H                                                                                                    | 대 가져<br>영 내보<br>진                                                                              | 오기<br>내기<br>내기<br>J             | K                   |                                                                                                   |
| Image: Constraint of the second second sec | B1<br>A B<br>C C C C C C C C C C C C C C C C C C C                                                                                                     |                                                                                                    | 리이아옷<br>상 산 오<br>가<br>메크로<br>배로 :<br>배로 :<br>월 명()                                                                                                    | 15_혼자서해보<br>수식 데(<br>고수) 교급 :<br>기록 관태<br>기록<br>1 제품 매출내역<br>E<br>기록<br>2 미름( <u>M</u> ):<br>*품별매출<br>가기 키((S):<br>rt+Shift   S]<br>로 저장 위치(I):<br>*재 통합 문서<br>D):                                                                                                    | 기 before.xlsm<br>이터 검토<br>도보기<br>과 상자 실행<br>격<br>구                                                     | · Micros<br>보기<br>원론 (<br>G                                                                                                  | oft Excel<br>기발 도구<br>을 면 속성<br>을 확장 팩<br>참정 데이터 새로 고<br>XML<br>H<br>위<br>오<br>오<br>오<br>오<br>오<br>오<br>오<br>오                                                                                  | · · · · · · · · · · · · · · · · · · ·                                                          | 오기<br>내기<br>내기<br>문서<br>주정      | K                   |                                                                                                   |
| Image: Constraint of the second second sec | · · · · · · · · · · · · · · · · · · ·                                                                                                    |                                                                                                    | 리이아웃<br>상일<br>등 산일<br>파크로<br>매크로<br>대크로<br>업<br>명<br>일<br>일<br>일                                                                                                    | 15_혼자서해보<br>수식 데(<br>고 고 (<br>고 고 (<br>고 고 (<br>고 고 (<br>고 고 (<br>고 고 (<br>고 고 (<br>고 고 (<br>고 고 (<br>고 고 (<br>고 고 (<br>고 고 (<br>고 고 (<br>고 고 (<br>고 고 (<br>고 고 (<br>고 고 (<br>고 고 (<br>고 고 (<br>고 고 (<br>고 고 (<br>고 고 (<br>고 고 (<br>고 (                                                                                                    | 기 before.xlsm<br>이터 검토<br>성<br>드 보기<br>과 상자 실행<br>격<br>구<br>                                           | 보기<br>보기<br>원본 《<br>중<br>확인                                                                                                  | oft Excel<br>기방 도구<br>말 속성<br>을 확장 팩<br>왕 데이터 새로 고<br>XML<br>H<br>및 X<br>·<br>·<br>·<br>·<br>·<br>·<br>·<br>·<br>·<br>·<br>·<br>·<br>·<br>·<br>·<br>·<br>·<br>·                                 | · · · · · · · · · · · · · · · · · · ·                                                          | 오기<br>내기<br>내기<br>J             | K                   |                                                                                                   |
| Image: Constraint of the second second sec | Image       Image         Image       Image         Im                                                                                                    | ▼           ば일         페이지           ●         ●           ●         ●           ●         ●           ●         ●           ●         ●           ●         ●           ●         ●           ●         ●           ●         ●           ●         ●           ●         ●           ●         ●           ●         ●           ●         ●           ●         ●           ●         ●           ●         ●           ●         ●           ●         ●           ●         ●           ●         ●           ●         ●           ●         ●           ●         ●           ●         ●           ●         ●           ●         ●           ●         ●           ●         ●           ●         ●           ●         ●           ●         ●           ●         ●                                                                                                    | 레이아웃<br>상 산일<br>· · ·<br>· · ·<br>· · ·<br>· · ·<br>· · ·<br>· · ·<br>· · ·<br>· · ·<br>· · ·<br>· · ·<br>· · ·<br>· · ·<br>· · ·<br>· · ·<br>· ·<br>· · ·<br>· · ·<br>· · ·<br>· · ·<br>· · · · · · · · · · · · · · · · · · · ·                                                                                                     | 15_혼자서해보<br>수식 데(<br>고 고 ( 고 고 ( 고 고 ( 고 ) )<br>고 고 ( 고 ) ( 고 ) ( 고 ) ( 고 ) ( 고 ) ( 고 ) ( 고 ) ( 고 ) ( 고 ) ( 고 ) ( 고 ) ( 고 ) ( 고 ) ( 고 ) ( 고 ) ( 고 ) ( 고 ) ( 고 ) ( 고 ) ( 고 ) ( 고 ) ( 고 ) ( 고 ) ( 고 ) ( 고 ) ( 고 ) ( 고 ) ( 고 ) ( 고 ) ( 고 ) ( 고 ) ( 고 ) ( 고 ) ( 고 ) ( 고 ) ( 고 ) ( 고 ) ( 고 ) ( 고 ) ( 고 ) ( 고 ) ( 고 ) ( 고 ) ( 고 ) ( 고 ) ( 고 ) ( 고 ) ( 고 ) ( 고 ) ( - ) ( - ) ( -                                                                                                    | 기 before.xlsm<br>이터 검토<br>성<br>드 보기<br>과 상자 실행<br>격<br>구<br>F<br>29,000<br>42,000<br>42,000<br>570,000 | 호<br>보기<br>원론<br>영<br>중<br>중                                                                                                 | oft Excel<br>기방 도구<br>을 면 속성<br>을 확장 팩<br>왕데이터 새로 고<br>XML<br>H<br>문<br>오<br>조                                                                                                    | · · · · · · · · · · · · · · · · · · ·                                                          | 오기<br>내기<br>내기<br>J             | K                   |                                                                                                   |
| Image: Constraint of the second second sec | ■ 1 C C C C C C C C C C C C C C C C C C                                                                                                    | ▼           ば일         페이지           ●         ●           ●         ●           ●         ●           ●         ●           ●         ●           ●         ●           ●         ●           ●         ●           ●         ●           ●         ●           ●         ●           ●         ●           ●         ●           ●         ●           ●         ●           ●         ●           ●         ●           ●         ●           ●         ●           ●         ●           ●         ●           ●         ●           ●         ●           ●         ●           ●         ●           ●         ●           ●         ●           ●         ●           ●         ●           ●         ●           ●         ●           ●         ●           ●         ●           ●         ● <t< td=""><td>레이아웃<br/>삼일<br/>*<br/>메크로<br/>배로:<br/>CC<br/>메크트<br/>설명()<br/>월<br/>명()<br/>문<br/>남<br/>나</td><td>15_혼자서해보<br/>수식 데(<br/>고 고 속<br/>고 고 속<br/>일 고 역<br/>일 고 역<br/>일 고 속<br/>일 고 속<br/>인 고 속<br/>인 국 속<br/>인 국 속<br/>인 국 章 ·<br/>·<br/>·<br/>·<br/>·<br/>·<br/>·<br/>·<br/>·<br/>·<br/>·<br/>·<br/>·<br/>·<br/>·<br/>·<br/>·<br/>·<br/>·</td><td>기 _ before.xlsm<br/>이터 검토<br/>성<br/>드 보기<br/>과 상자 실행<br/>격<br/>구<br/>F<br/></td><td>보기<br/>보기<br/>원봉<br/>영<br/>G<br/>S<br/>S<br/>S<br/>S<br/>S<br/>S<br/>S<br/>S<br/>S<br/>S<br/>S<br/>S<br/>S<br/>S<br/>S<br/>S<br/>S<br/>S</td><td>oft Excel<br/>기방 도구<br/>말 역 속성<br/>을 확장 팩<br/>약 데이터 새로 고<br/>XML<br/>H<br/>R<br/>R<br/>R<br/>X<br/>XML<br/>T<br/>C<br/>R<br/>C<br/>R<br/>C<br/>R<br/>C<br/>R<br/>C<br/>R<br/>C<br/>R<br/>C<br/>R<br/>C<br/>R<br/>C<br/>R<br/>C</td><td>· · · · · · · · · · · · · · · · · · ·</td><td>2기<br/>내기<br/>내기<br/>J</td><td>K .</td><td></td></t<> | 레이아웃<br>삼일<br>*<br>메크로<br>배로:<br>CC<br>메크트<br>설명()<br>월<br>명()<br>문<br>남<br>나                                                                                                    | 15_혼자서해보<br>수식 데(<br>고 고 속<br>고 고 속<br>일 고 역<br>일 고 역<br>일 고 속<br>일 고 속<br>인 고 속<br>인 국 속<br>인 국 속<br>인 국 章 ·<br>·<br>·<br>·<br>·<br>·<br>·<br>·<br>·<br>·<br>·<br>·<br>·<br>·<br>·<br>·<br>·<br>·<br>·                                                                                                    | 기 _ before.xlsm<br>이터 검토<br>성<br>드 보기<br>과 상자 실행<br>격<br>구<br>F<br>                                    | 보기<br>보기<br>원봉<br>영<br>G<br>S<br>S<br>S<br>S<br>S<br>S<br>S<br>S<br>S<br>S<br>S<br>S<br>S<br>S<br>S<br>S<br>S<br>S           | oft Excel<br>기방 도구<br>말 역 속성<br>을 확장 팩<br>약 데이터 새로 고<br>XML<br>H<br>R<br>R<br>R<br>X<br>XML<br>T<br>C<br>R<br>C<br>R<br>C<br>R<br>C<br>R<br>C<br>R<br>C<br>R<br>C<br>R<br>C<br>R<br>C<br>R<br>C | · · · · · · · · · · · · · · · · · · ·                                                          | 2기<br>내기<br>내기<br>J             | K .                 |                                                                                                   |
| Image: Constraint of the second second sec | 비교로       교         비교로       교         비교로       교         비교로       교         비교로       교         비교로       교         비교로       교         기       이이기         0002       0003         0004       0005         0006       0007         0008       0009         0010       0011         0012       0013         0011       0012         0013       0014                                                                                                    | ▼       페이지         ☆       파이지         ☆       ☆         ☆       ☆         ☆       ○         ☆       ○         ☆       ○          ☆          ○          ○          ○          ○          ○          ○          ○          ○          ○          ○          ○         ○       ○          ○          ○          ○          ○          ○          ○          ○          ○          ○          ○          ○          ○          ○          ○          ○          ○          ○          ○          ○                                                                                                       | 리이아옷<br>상임<br>·<br>·<br>·<br>·<br>·<br>·<br>·<br>·<br>·<br>·<br>·<br>·<br>·<br>·<br>·<br>·<br>·<br>·                                                                                                    | 15_혼자서해보<br>수식 대(<br>고관) 교육,<br>고관 2 고 프<br>2 고 프<br>2 그 프<br>2 그 프<br>2 그 | 기 _before.xlsm<br>이터 검토<br>성<br>드 보기<br>과 상자 실행<br>격<br>구<br>F<br>                                     | 보기<br>보기<br>원봉<br>영<br>영<br>종<br>(<br>(<br>)<br>(<br>)<br>(<br>)<br>(<br>)<br>(<br>)<br>(<br>)<br>(<br>)<br>(<br>)<br>(<br>) | oft Excel<br>기방 도구<br>말 속성<br>일 확장 팩<br>약데이터 새로 고<br>XML<br>H<br>R<br>R<br>R<br>R<br>R<br>R<br>R<br>R<br>R<br>R<br>R<br>R<br>R<br>R<br>R<br>R<br>R<br>R                                         | · · · · · · · · · · · · · · · · · · ·                                                          | 2기<br>내기<br>내기<br>J             | K .                 |                                                                                                   |

② [상품명] 열을 기준으로 데이터를 정렬하기 위해 [상품명] 열 임의의 셀 [E5]셀을 클릭하여 선택한 후 [데이터] 탭의 [정렬 및 필터] 그룹에서 [텍스트 오름차순 정렬]을 클릭합니다. 부분합을 계산하기 위해 [데이터] 탭의 [윤곽선] 그룹에서 [부분합]을 클릭합니다.

|               | 17 - (21 -  -        | Ŧ                                             | 1               | 15_혼자서해                               | 보기_before.xls                 | m - Micros     | oft Excel             |                    | 0                                                                                         |                                                      | ж            |
|---------------|----------------------|-----------------------------------------------|-----------------|---------------------------------------|-------------------------------|----------------|-----------------------|--------------------|-------------------------------------------------------------------------------------------|------------------------------------------------------|--------------|
| 파일            | 홈 십                  | 삽입 페이지                                        | 레이아웃            | 수식 [                                  | 데이터 검토                        | 보기             | 개발 도구                 |                    | 6                                                                                         | 🕜 — d                                                | P 83         |
| 외부 데(<br>가져오기 | 이터 모두 새!<br>기 * 고침 * | <mark>명</mark> 연결<br>로 약 속성<br>6월 연결 편집<br>연결 | 공<br>이 전<br>이 전 | · · · · · · · · · · · · · · · · · · · | ¥ 지우기<br>ॐ 다시 적용<br>☞ 고급<br>터 | 텍스트 중<br>나누기 항 | · 문 제거 변 가상<br>데이터 도구 | 터 유효성 검사 *<br>분석 * | <br> <br> <br> <br> <br> <br> <br> <br> <br> <br> <br> <br> <br> <br> <br> <br> <br> <br> | 룸 ▼ <sup>-</sup><br>룸 해제 * <sup>-</sup><br>분합<br>운곽선 | and hind the |
|               | E5                   | • (=                                          | fx 7            | 보드                                    |                               |                |                       |                    |                                                                                           |                                                      | ~            |
| A             | В                    | С                                             | D               | E                                     | F                             | G              | Н                     | I                  | j.                                                                                        | K                                                    | -            |
| 1             | ■ 제품                 | 매출내역                                          | 1               |                                       |                               |                |                       |                    |                                                                                           |                                                      |              |
| 3             | 고객번호                 | 고객이름                                          | 성별              | 상품명                                   | 금액                            | 수량             | 매출액                   |                    |                                                                                           |                                                      |              |
| 4             | 0001                 | 김재복                                           | 남               | 모니티                                   | 42,000                        | 5              | 210,000               |                    |                                                                                           |                                                      | -            |
| 5             | 0002                 | 한주승                                           | 남               | 키보드                                   | 25,000                        | 2              | 50,000                |                    |                                                                                           |                                                      | -            |
| 6             | 0003                 | 서세운                                           | 남               | 스피커                                   | 36,000                        | 1              | 36,000                |                    |                                                                                           |                                                      |              |
| 7             | 0004                 | 조윤서                                           | 여               | 본체                                    | 570,000                       | 3              | 1,710,000             |                    |                                                                                           |                                                      |              |
| 8             | 0005                 | 임주주                                           | 여               | 본체                                    | 820,000                       | 7              | 5,740,000             |                    |                                                                                           |                                                      |              |

| X 🚽 🤊                 | • (% -  =                             | 15_혼자서                                   | 해보기_before.xls             | sm - Microsoft Excel |                                                                                                    |
|-----------------------|---------------------------------------|------------------------------------------|----------------------------|----------------------|----------------------------------------------------------------------------------------------------|
| 파일                    | 홈 삽입 페이지 리                            | 11이아웃 수식                                 | 데이터 검호                     | 토 보기 개발도구            | ۵ 🕜 🗆 🗗 ٤                                                                                                    |
| 화<br>외부 데이터<br>가져오기 • | [2] 면결<br>면결<br>모두 새로<br>고침 ▾ ☞ 연결 편집 | 라 공학 기 기 기 기 기 기 기 기 기 기 기 기 기 기 기 기 기 기 | ♥ 〒 지우기<br>◎ 다시 적용<br>♥ 고급 |                      | <ul> <li>         → 그룹 * ● 등     </li> <li>         → 그룹 해제 * ● 등     </li> <li>         ● 그룹 해제 * ● 등     </li> </ul> |
|                       | 연결                                    | 정렬 및                                     | 골터                         | 데이터 도구               | 윤곽선 54                                                                                                    |
| E5                    | • (                                   | ƒ∗ 모니터                                   |                            |                      | 1                                                                                                    |

③ [그룹화할 항목]에 [상품명]을 선택하고, [부분합 계산 항목]에서 [수량]에 체크한 후, [매출액] 이 미 선택된 것 확인하고, <확인> 단추를 클릭합니다.

| X -         | 9-(                 | -                                     |        | 15_혼자서해보기_b                           | efore.xlsm -             | Microsoft Exce          | Ļ                                 |                    | 0                                                  | - 0                       | 23           |
|-------------|---------------------|---------------------------------------|--------|---------------------------------------|--------------------------|-------------------------|-----------------------------------|--------------------|----------------------------------------------------|---------------------------|--------------|
| 파일          | 8                   | 삽입 페이지                                | 레이아웃   | 수식 데이터                                | 검토                       | 보기 개발                   | 도구                                |                    | ۵                                                  | <b>()</b> -               | d 23         |
| 외부 데<br>가져오 | 이터 모두 새<br>기 * 고침 * | · · · · · · · · · · · · · · · · · · · | 다.<br> | 정렬 및 필터 정렬 및 필터                       | 2기 때<br>1적용 때<br>1 석용 백: | 스트 중복된<br>누기 항목 제거<br>데 | 10 데이터<br>10 통합<br>13 가상<br>이터 도구 | 터 유효성 검사 *<br>분석 * | 수 그<br>수 그<br>1<br>1<br>1<br>1<br>1<br>1<br>1<br>2 | 를 ▼<br>를 해제 ▼<br>분합<br>목선 | and had been |
|             | B3                  | • (*                                  | fx I   | 1객번호                                  |                          |                         |                                   |                    |                                                    |                           | *            |
| A           | В                   | С                                     | D      | E                                     | F                        | G H                     | -                                 | I                  | J                                                  | K                         | -            |
| 1           | ■ 제품                | 두 매출내 역                               | 4      | 부분합<br>그룹화할 항목( <u>A</u> ):           |                          | 8 X                     |                                   |                    |                                                    |                           |              |
| 3           | 고객번호                | 고객이름                                  | 성별     | 상품명                                   |                          |                         | -                                 |                    |                                                    |                           |              |
| 4           | 0001                | 김재복                                   | 남      | 사용할 함수(민):                            |                          |                         | 000                               |                    |                                                    |                           |              |
| 5           | 0007                | 전선자                                   | 여      | 합계                                    |                          |                         | 000                               |                    |                                                    |                           |              |
| 6           | 0008                | 정사미                                   | 여      | 부분합 계산 양목( <u>U</u> )<br>- 고객이를       | £1                       |                         | 000                               |                    |                                                    |                           |              |
| 7           | 0012                | 양양성                                   | 남      | 성별                                    |                          | <u> </u>                | 000                               |                    |                                                    |                           |              |
| 8           | 0015                | 한송이                                   | 여      | 상품명<br>금액                             |                          | E                       | 000                               |                    |                                                    |                           |              |
| 9           | 0020                | 김동찬                                   | 남      | · · · · · · · · · · · · · · · · · · · |                          |                         | 000                               |                    |                                                    |                           |              |
| 10          | 0023                | 강니나                                   | 남      |                                       |                          |                         | 000                               |                    |                                                    |                           |              |
| 11          | 0028                | 박찬래                                   | 남      | ☑ 새로운 값으로 대                           | 치( <u>C</u> )            | (D)                     | 000                               |                    |                                                    |                           |              |
| 12          | 0004                | 조윤서                                   | 여      | - 그룹 사이에서 폐                           | 이지 나누기(<br>야 표시(S)       | E                       | 000                               |                    |                                                    |                           |              |
| 13          | 0005                | 임주주                                   | 여      |                                       |                          |                         | 000                               |                    |                                                    |                           |              |
| 14          | 0006                | 이동자                                   | 여      | 모두 제거( <u>B</u> )                     | 확인                       | 취소                      | 000                               |                    |                                                    |                           |              |
| 15          | 0013                | 권은주                                   | 여      | 근세 3                                  | 70,000                   | Z 1,140                 | ,000                              |                    |                                                    |                           |              |
| 16          | 0018                | 000                                   | 남      | 본체 8                                  | 20,000                   | 5 4,100                 | ,000                              |                    |                                                    |                           |              |
| 17          | 1 0019<br>제 매출내     | 역사으면                                  | Ct     | 보체 위                                  | 20.000                   | 2 1.640                 | 000                               | iui.               |                                                    |                           | *            |
| 준비          |                     |                                       |        |                                       |                          |                         |                                   | 100% -             | )                                                  | 0                         | +            |

④ 화면 왼쪽 상단2 를 클릭하여 요약 행만 표시한 후, 매크로 기록을 중지하기 위해[개발 도구] 탭의 [코드] 그룹에서 [기록 중지]를 클릭합니다.

| X . · · ·                | -                                         | 15_혼자/                                | †해보기_before.xlsr              | n - Microsoft I     | Excel                                           |                  |                                                                                                    | ×          |
|--------------------------|-------------------------------------------|---------------------------------------|-------------------------------|---------------------|-------------------------------------------------|------------------|----------------------------------------------------------------------------------------------------|------------|
| 파일 홈                     | 삽입 페이지 8                                  | 베이아웃 수식                               | 데이터 검토                        | 보기                  | 개발 도구                                           |                  | ۵ 🕜 🗆                                                                                                  | er 23      |
| 외부 데이터 모두 사<br>가져오기 * 고침 | ● 연결<br>● 속성<br>#로 ♥ 연결 편집                | · · · · · · · · · · · · · · · · · · · | ▼ 지우기                         | 텍스트 중복위<br>나누기 항목 저 | I 데이터 위<br>I IIIIIIIIIIIIIIIIIIIIIIIIIIIIIIIIII | 우효성 검사 *<br>역 *  | <ul> <li>         → 그룹 *     </li> <li>         → 그룹 해제 *     </li> <li>         師 부분합     </li> </ul> | 94<br>- 14 |
|                          | 연결                                        | 정렬 및                                  | ! 필터                          |                     | 데이터 도구                                          |                  | 윤곽선                                                                                                    | 19         |
| E5                       | • (*                                      | fx                                    |                               |                     |                                                 |                  |                                                                                                    | ~          |
| 1 2 3 🖌 A                | B                                         | C D                                   | E                             | F                   | G H                                             | I                | J                                                                                                    | -          |
| x 🖌 🖌 - (* -             | <del>-</del>                              | 15_혼자                                 | 서해보기_before.xls               | m - Microsoft       | Excel                                           |                  |                                                                                                    | ×          |
| 파일 홈                     | 삽입 페이지 :                                  | 레이아웃 수식                               | 데이터 검토                        | 보기                  | 개발 도구                                           |                  | 🗅 🚷 ۵                                                                                                  | 6 X        |
| Visual 매크로               | 추가         COM           기능         추가 기능 | 값입 디자인<br>물 ▼ 모드                      | 🚰 속성<br>😺 코드 보기<br>📲 대화 상자 실행 | 원본 (1) G            | ! 속성<br>남장 팩<br> 이터 새로 고침                       | 📑 가져오기<br>🔠 내보내기 |                                                                                                    |            |
| 코드                       | 추가 기능                                     | 컨                                     | 트롬                            |                     | XML                                             |                  | 수정                                                                                                    |            |
| 5                        | - (a                                      | £                                     |                               |                     |                                                 |                  |                                                                                                    | 10         |

⑤ [상품별매출] 매크로를 실행하는 양식 단추를 작성하기 위해 [개발 도구] 탭의 [컨트롤] 그룹에서 [삽입]을 클릭한 다음, [양식 컨트롤] 범주의 [단추]를 선택하고 워크시트의 적절한 위치에 드래그하여 단추를 작성합니다.

|                   | <b>9</b> • (1) • | <del>-</del>          |                                 | 15_혼자                                 | 서해보기_befor             | e.xlsm - Micros | oft Excel                      |                                         |            |               | e ×   |
|-------------------|------------------|-----------------------|---------------------------------|---------------------------------------|------------------------|-----------------|--------------------------------|-----------------------------------------|------------|---------------|-------|
| 파일                | 홈                | 삽입 페                  | 이지 레이아웃                         | 수식                                    | 데이터                    | 검토 보기           | 개발 5                           | 2 <b>7</b>                              |            | ۵ 🕜           |       |
| Visual I<br>Basic |                  | 추가 (<br>기능 추)<br>주가 7 | COM<br>가기능<br>나동<br><b>04</b> 4 | 다자인<br>모드<br>컨트롤                      | 중 속성 중 코드 보기 1 대화 상자 실 | 원본 ()           | ▶ 맵 속성<br>확장 팩<br>↓ 데이터 ↓<br>↓ | <mark>배</mark> 가<br>생란내<br>내로 고침<br>(ML | 져오기<br>보내기 | 문서<br>장<br>수정 |       |
|                   | E5               | + (=                  | f. 🛋                            |                                       | 0                      |                 |                                |                                         |            |               | *     |
| 1 2 3             | A                | В                     | CAct                            | ····································· | E                      | F               | G                              | Н                                       | I          | 1             |       |
|                   | 1 2 3            | 제품                    | 매출 -                            | 이 가 🔊                                 | =<br>回 11<br>≓ 次<br>   |                 | ちん                             | 順추애                                     |            |               |       |
| <b>F</b> IT       | 12               | Tool Gas              | 포크에콤                            | de                                    | PLIFI 90               | 14(             | 15                             | 636,000                                 |            |               |       |
| ÷                 | 22               |                       |                                 |                                       | 보체 요약                  |                 | 34                             | 25.120.000                              |            |               |       |
| +                 | 28               |                       |                                 |                                       | 스피커요의                  | 华               | 18                             | 648,000                                 |            |               |       |
| +                 | 36               |                       |                                 |                                       | 키보드 요약                 | 갹               | 20                             | 430,000                                 |            |               |       |
| -                 | 37               |                       |                                 |                                       | 총합계                    |                 | 87                             | 26,834,000                              |            |               |       |
|                   | 38               |                       |                                 |                                       |                        |                 |                                |                                         |            |               |       |
|                   | 39               |                       |                                 |                                       |                        |                 |                                |                                         |            |               |       |
|                   | 40               |                       |                                 |                                       |                        |                 |                                |                                         |            |               |       |
|                   | 41               |                       |                                 |                                       |                        |                 |                                |                                         |            |               |       |
|                   | 42               |                       |                                 |                                       |                        |                 |                                |                                         |            |               |       |
|                   | 43               |                       |                                 |                                       |                        |                 |                                |                                         |            |               |       |
|                   | 44               |                       |                                 |                                       |                        |                 |                                |                                         |            |               |       |
|                   | 45               |                       |                                 |                                       |                        |                 |                                |                                         |            |               |       |
| 14 <b>a</b> b 1   | 46<br>배출L        | । <u>ख्र</u>          |                                 |                                       |                        | 1               | ¢                              | ini.                                    |            | 1             | ▶ []  |
| 준비                |                  |                       |                                 |                                       |                        |                 |                                | 田口田 100                                 | >% (−) −   | 0             | - ÷ " |

⑥ [매크로 지정] 창이 표시되면 [상품별매출] 매크로를 선택한 후, <확인> 단추를 클릭합니다.

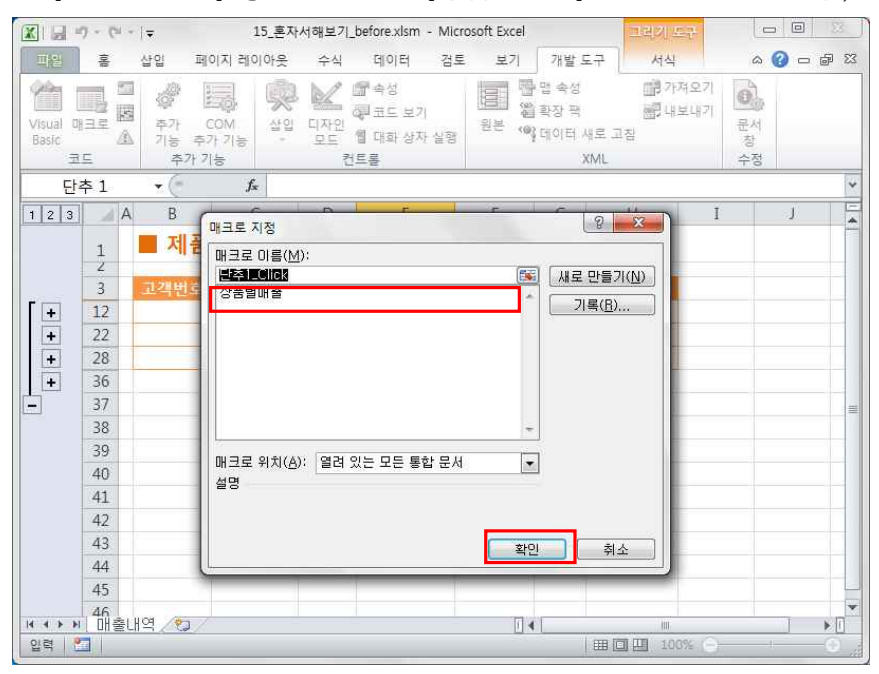

 ⑦ 단추의 텍스트를 변경하기 위해 단추에 입력되어 있는 텍스트를 드래그하여 선택한 후 '상품별 매 출' 을 입력합니다. 워크시트 임의의 셀을 클릭하여 단추 작성을 완료합니다.

|                     | 9 - 0            | -  -                  | 15_혼자                | 서해보기     | _before.xlsm - Mic                       | rosoft Excel    |                            | 그러지 또                    | 1 <del>7</del>    |       | ×           |
|---------------------|------------------|-----------------------|----------------------|----------|------------------------------------------|-----------------|----------------------------|--------------------------|-------------------|-------|-------------|
| 파일                  | 10 <sup>IB</sup> | 삽입 페                  | 이지 레이아웃              | 수식       | 데이터 검토                                   | 보기              | 개발 5                       | 구 서식                     | _                 | ۵ 🕜 🗆 | <b>d</b> 23 |
| Visual 0<br>Basic 코 |                  | 추가 (<br>기능 주·<br>추가 7 | COM 삼입<br>가 기능<br>1동 | 디자인 모드 컨 | (1) 속성<br>(2) 코드 보기<br>웹 대화 상자 실행<br>(트롤 | 100 원<br>원<br>원 | 맵 속성<br>확장 팩<br>데이터 시<br>) | 태가<br>공문내<br>배로 고집<br>ML | 져오기<br>보내기 문<br>경 | 서방장   |             |
| 단                   | 추 1              | - (=                  | f <sub>x</sub>       |          |                                          |                 |                            |                          |                   |       | *           |
| 1 2 3               | A                | В                     | С                    | D        | E                                        | F               | G                          | Н                        | Ĭ                 | J     | E           |
|                     | 1                | ■ 제품                  | 매출내역                 | 1        |                                          | 상품별 미           | H출 입                       |                          |                   |       |             |
|                     | 3                | 고객번호                  | 고객이름                 | 성별       | 상품명                                      | 금에              | 수량                         | 매출액                      |                   |       |             |
| +                   | 12               |                       |                      |          | 모니터 요약                                   |                 | 15                         | 636,000                  |                   |       |             |
| +                   | 22               |                       | 1                    |          | 본체 요약                                    |                 | 34                         | 25,120,000               |                   |       |             |
| +                   | 28               |                       |                      |          | 스피커 요약                                   |                 | 18                         | 648,000                  |                   |       |             |
| +                   | 36               |                       |                      |          | 키보드 요약                                   |                 | 20                         | 430,000                  |                   |       |             |
|                     | 37               |                       |                      |          | 총합계                                      |                 | 87                         | 26,834,000               |                   |       | -           |
|                     | 38               |                       |                      |          |                                          |                 |                            |                          |                   |       |             |
|                     | 39               |                       |                      |          |                                          |                 |                            |                          |                   |       |             |
|                     | 40               |                       |                      |          |                                          |                 |                            |                          |                   |       |             |
|                     | 41               |                       |                      |          |                                          |                 |                            |                          |                   |       |             |
|                     | 42               |                       |                      |          |                                          |                 |                            |                          |                   |       |             |
|                     | 43               |                       |                      |          |                                          |                 |                            |                          |                   |       |             |
|                     | 44               |                       |                      |          |                                          |                 |                            |                          |                   |       |             |
|                     | 45               |                       |                      |          |                                          |                 |                            |                          |                   |       |             |
| 14 4 <b>b</b> bi    | 46<br>매축!        | H@ 🦣                  |                      |          |                                          | 114             | -                          | 101                      |                   | 1     | •           |
| 편집 📍                |                  |                       |                      |          |                                          | L .             |                            | <b>III</b> III 100       | 3% ()             | - 1   | 0           |

⑧ 코드 추가를 위해 [개발 도구] 탭의 [코드] 그룹에서 [매크로]를 클릭한 후, [상품별매출] 매크로가 선택된 상태로[매크로] 창이 표시되면 [편집] 버튼을 클릭합니다.

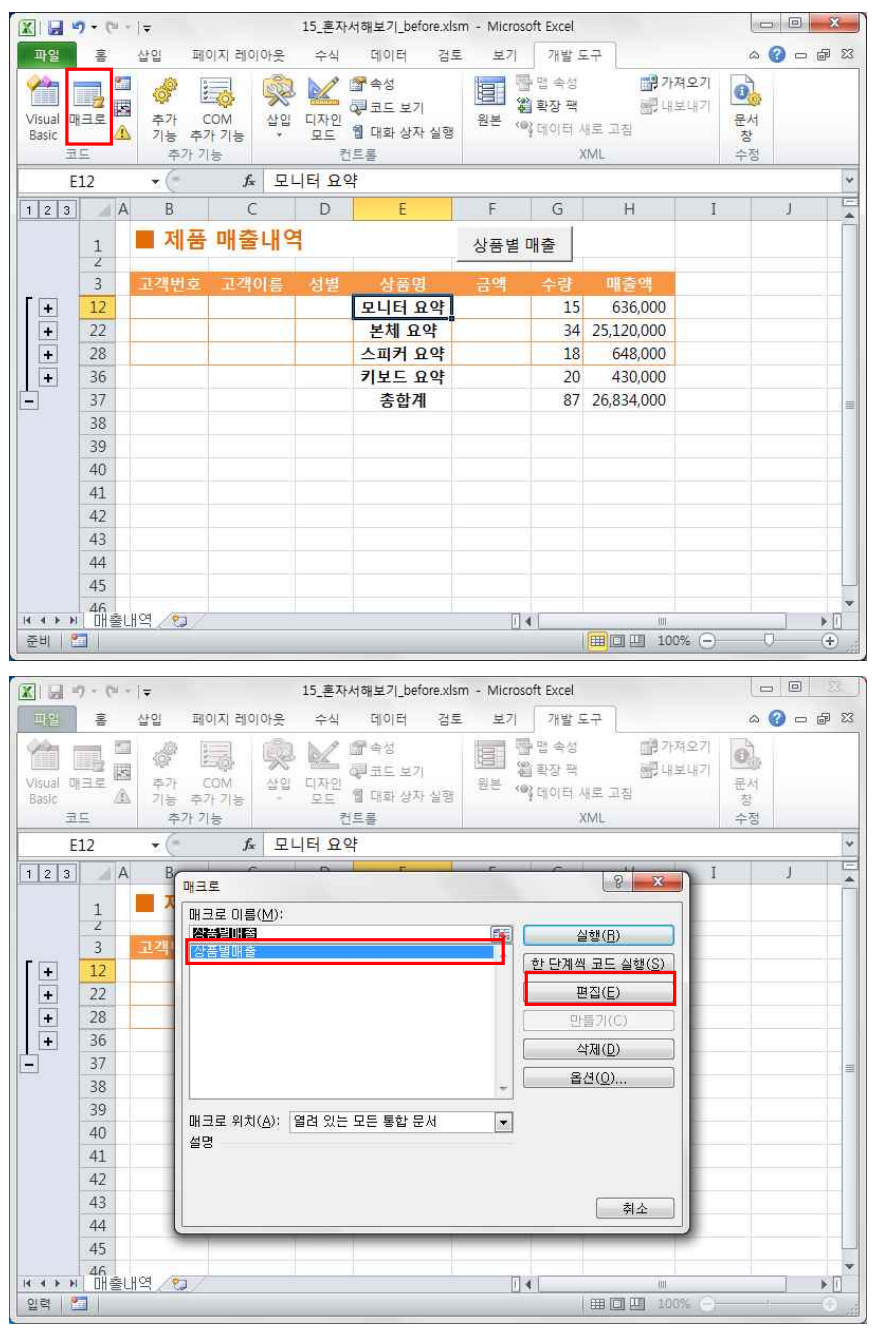

④ Visual Basic 편집기 창이 표시되면 코드 마지막 줄 'End Sub' 앞을 클릭한 후, Enter 키를 눌러 빈 줄을 삽입한 후, 삽입된 줄에 'MsgBox "상품별 매출 합계가 계산되었습니다." 코드를 입력하고, 화면 오른쪽 상단 [닫기] 버튼을 클릭하여 Visual Basic 편집기 창을 닫습니다.

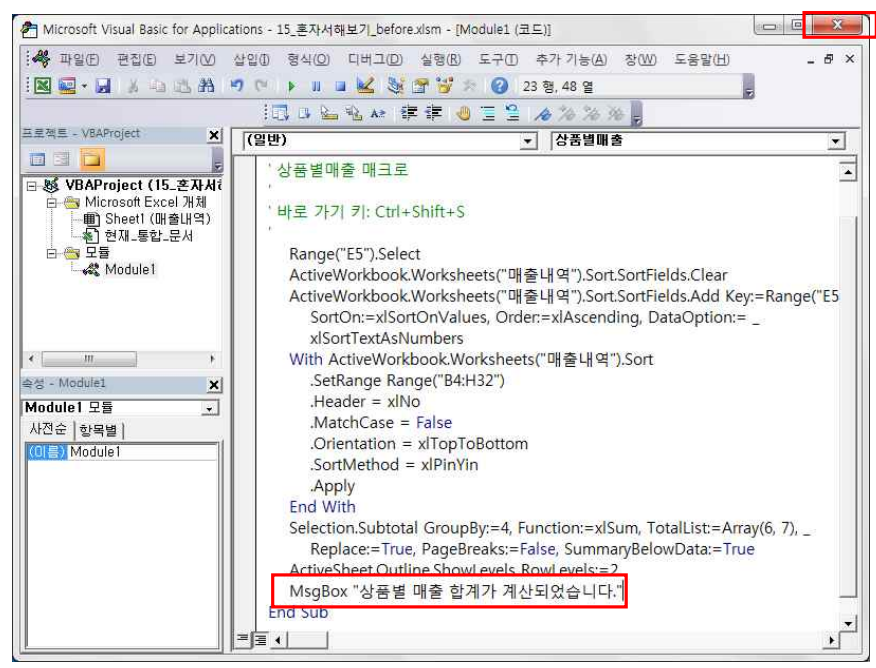

⑩ 워크시트에 작성되어 있는 양식 단추를 클릭하여 수정된 매크로대로 메시지 박스가 표시되는지 확인
 한 후, <확인> 단추를 클릭합니다.

|                     | 7 · (1) · | -   <del>-</del>      |                 | 15_혼자          | 서해보기_before.xls                      | m - Microso | oft Excel                       |                                                              |              |                    | *     |
|---------------------|-----------|-----------------------|-----------------|----------------|--------------------------------------|-------------|---------------------------------|--------------------------------------------------------------|--------------|--------------------|-------|
| 파일                  | 10/8      | 삽입 페(                 | 이지 레이야웃         | 수식             | 데이터 검토                               | E 보기        | 개발 5                            | 17                                                           |              | ۵ 🕜 🗆              | er 23 |
| Visual 매<br>Basic 코 |           | 추가 C<br>기능 추가<br>주가 기 | COM 삽입<br>가기능 · | 디자인<br>모드<br>컨 | ☞ 속성<br>☞ 코드 보기<br>웹 대화 상자 실행<br>!트롤 | 원본 ()       | ·맵 속성<br>  확장 팩<br>  데이터 /<br>) | 11 전<br>11 전<br>11 전<br>11 전<br>11 전<br>11 전<br>11 전<br>11 전 | 져오기<br>보내기 문 | 2<br>문서<br>창<br>누정 |       |
| E                   | 12        | • (**                 | <i>f</i> * 모    | 니터요            | 약                                    |             |                                 |                                                              |              |                    | ¥     |
| 1 2 3               | A         | В                     | С               | D              | E                                    | F           | G                               | Н                                                            | I            | J                  | -     |
|                     | 1         | ■ 제품                  | 매출내역            | 벽              |                                      | 상품별 [       | 배출                              |                                                              |              |                    |       |
| -                   | 3         | 고객번호                  | 고객이름            | 성별             | 상품명                                  | 금액          | 수량                              | 매출액                                                          |              |                    |       |
| +                   | 12        |                       |                 |                | 모니터 요약                               |             | 15                              | 636,000                                                      |              |                    |       |
| +                   | 22        |                       |                 |                | 본체 요약                                |             | 34                              | 25,120,000                                                   |              |                    |       |
| +                   | 28        |                       |                 |                | 스피커 요약                               |             | 18                              | 648,000                                                      |              |                    |       |
| +                   | 36        |                       |                 |                | 키보드 요약                               |             | 20                              | 430,000                                                      |              |                    | _     |
|                     | 37        |                       |                 |                | 총합계                                  |             | 87                              | 26,834,000                                                   |              |                    | =     |
|                     | 38        |                       |                 |                |                                      |             |                                 |                                                              |              |                    |       |
|                     | 39        |                       |                 |                |                                      |             |                                 |                                                              |              |                    |       |
|                     | 40        |                       |                 |                |                                      |             |                                 |                                                              |              |                    | _     |
|                     | 41        |                       |                 |                |                                      |             |                                 |                                                              |              |                    | _     |
|                     | 42        |                       |                 |                |                                      |             |                                 |                                                              |              |                    |       |
|                     | 43        |                       |                 |                |                                      |             |                                 |                                                              |              |                    |       |
|                     | 44        |                       |                 |                |                                      |             |                                 |                                                              |              |                    | _     |
|                     | 45        |                       |                 |                |                                      |             |                                 |                                                              |              |                    | -     |
| 14 4 b bl           | 46        | H04 07                |                 |                |                                      | 114         | 0                               | ler.                                                         |              | 1                  | *     |
| 준비 📍                |           | -11-23 (201984)       |                 |                |                                      |             |                                 | <b>II</b> II 10                                              | 0% —         | 0                  | +     |

|                                                                                                    | 9 - (°                               | -  -                  |                | 15_혼지          | 서해보기_before.xk          | sm - Microso | ft Excel                      |                                               | Ē          |               | 53    |
|----------------------------------------------------------------------------------------------------|--------------------------------------|-----------------------|----------------|----------------|-------------------------|--------------|-------------------------------|-----------------------------------------------|------------|---------------|-------|
| 파일                                                                                                    | 흄                                    | 삽입 페                  | 이지 레이어         | ·웃 수식          | 데이터 검호                  | 토 보기         | 개발 5                          | 27                                            |            | ه 🕜 ه         | - @ X |
| Visual D<br>Basic                                                                                                    |                                      | 추가 (<br>가능 추가<br>주가 7 | COM (<br>가기능   | 않의 디자인<br>모드 전 | 중 속성 중 고드 보기 웹 대화 상자 실행 | 원본 (0)       | '맵 속성<br> 확장 팩<br> 데이터  <br>) | <b>11 전 11 전 11 전 11 전 11 전 11 전 11 전 11 </b> | 져오기<br>보내기 | 문서<br>창<br>수정 |       |
|                                                                                                    |                                      | - (*                  | f <sub>x</sub> | 모니터            |                         |              |                               |                                               |            |               |       |
| 1 2 3                                                                                                    |                                      | В                     | С              | D              | E                       | F            | G                             | Н                                             | I          | J             | 5     |
|                                                                                                    | 1                                    | ■ 제품                  | 매출니            | H역             |                         | 상품별 [        | 매출                            |                                               |            |               |       |
|                                                                                                    | 3                                    | 고객번호                  | 고객이            | 름 성별           | 상품명                     | 금액           | 수량                            | 매출액                                           |            |               |       |
| +                                                                                                    | 12                                   |                       |                |                | 모니터 요약                  |              | 15                            | 636,000                                       |            |               |       |
| +                                                                                                    | 22                                   |                       |                |                | 본체 요약                   |              | 34                            | 25,120,000                                    |            |               |       |
| +                                                                                                    | 28                                   |                       |                |                | 스피커 요약                  |              | 18                            | 648,000                                       |            |               |       |
| Image: Second second seco  |                                      | x                     | 430,000        |                |                         |              |                               |                                               |            |               |       |
| Image: Second second seco  |                                      |                       |                |                |                         |              |                               |                                               |            |               |       |
| Image: Section of the section of the section of t |                                      |                       |                |                |                         |              |                               |                                               |            |               |       |
| Image: Second state of the second state of the second  |                                      |                       |                |                |                         |              |                               |                                               |            |               |       |
| Image: Second second seco  |                                      |                       |                |                |                         |              |                               |                                               |            |               |       |
|                                                                                                    | 41                                   |                       |                |                |                         | 확인           |                               |                                               |            |               |       |
| Image: Second state state st |                                      | _                     |                |                |                         |              |                               |                                               |            |               |       |
|                                                                                                    | 45                                   |                       |                | _              |                         |              |                               |                                               |            |               |       |
| Image: Second state of the second state of the second  |                                      |                       |                |                |                         |              |                               |                                               |            |               |       |
|                                                                                                    | ・・・・・・・・・・・・・・・・・・・・・・・・・・・・・・・・・・・・ |                       |                |                |                         |              |                               |                                               |            |               |       |
| 4 4 5 5                                                                                                    | 매출                                   | 내역 / 🏷 /              |                |                |                         | 1            |                               | 10                                            |            | 1             | ► I   |
| 준비                                                                                                    |                                      |                       |                |                |                         |              |                               | ■□□□ 10                                       | )% (=) —   | 0             | -+    |